#### (19) 日本国特許庁(JP)

# (12) 特許公報(B2)

(11) 特許番号

#### 特許第4042118号

(P4042118)

(45)発行日 平成20年2月6日(2008.2.6)

- (24) 登録日 平成19年11月22日 (2007.11.22)
- (51) Int.Cl. F I HO4N 1/387 (2006.01) HO4N 1/387 GO6F 3/12 (2006.01) GO6F 3/12 C

請求項の数 4 (全 46 頁)

| (21) 出願番号  | 特願2004-361749 (P2004-361749)  | (73)特許権者 | 音 000002369         |
|------------|-------------------------------|----------|---------------------|
| (22) 出願日   | 平成16年12月14日 (2004.12.14)      |          | セイコーエプソン株式会社        |
| (62) 分割の表示 | 特願2001-370374 (P2001-370374)  |          | 東京都新宿区西新宿2丁目4番1号    |
|            | の分割                           | (74) 代理人 | 110000279           |
| 原出願日       | 平成13年12月4日 (2001.12.4)        |          | 特許業務法人ウィルフォート国際特許事務 |
| (65) 公開番号  | 特開2005-110315 (P2005-110315A) |          | 所                   |
| (43) 公開日   | 平成17年4月21日 (2005.4.21)        | (72)発明者  | 八田 敦司               |
| 審査請求日      | 平成16年12月14日 (2004.12.14)      |          | 長野県諏訪市大和3丁目3番5号 セイコ |
|            |                               |          | ーエプソン株式会社内          |
|            |                               | (72)発明者  | 高林 信久               |
|            |                               |          | 長野県諏訪市大和3丁目3番5号 セイコ |
|            |                               |          | ーエプソン株式会社内          |
|            |                               | (72)発明者  | 星野 勝                |
|            |                               |          | 長野県諏訪市大和3丁目3番5号 セイコ |
|            |                               |          | ーエプソン株式会社内          |
|            |                               | 最終頁に続く   |                     |

(54) 【発明の名称】 レイアウト編集プログラム

(57)【特許請求の範囲】

【請求項1】

印刷したいイメージの印刷媒体上での配置である印刷レイアウトを編集するためのコンピュータプログラムであって、

編集の結果に基づいて印刷ジョブを作成するステップと、

- 前記印刷ジョブを作成する際、ユーザからの要求に応じて、
- (1)印刷ジョブの印刷に使用するプリンタとして、前記複数のプリンタのうちのどれを 使用してもよいという指示を前記印刷ジョブに含ませる指定と、

(2) 印刷ジョブの印刷に使用するプリンタとして、前記複数のプリンタのうちの特定の 1つのプリンタを使用せよとの指示を前記印刷ジョブに含ませる指定と、のうち何れか一 方の指定を選択するステップと、

- 10
- 前記(1)の指定を選択する場合、ユーザからの要求に応じて、前記印刷ジョブを同一 のプリンタのみを用いて印刷せよとの指示を前記印刷ジョブに含ませるステップと、
- をコンピュータに行わせるレイアウト編集プログラム。

【請求項2】

請求項1記載のレイアウト編集プログラムにおいて、

前記(1)の指定を選択する場合、ユーザからの要求に応じて、前記印刷ジョブ内の同 ーページを同一のプリンタのみを用いて印刷せよとの指示を前記印刷ジョブに含ませるス テップを更に前記コンピュータに行わせるレイアウト編集プログラム。

【請求項3】

請求項1記載のレイアウト編集プログラムにおいて、

編集対象のページに、

(1)ページの縁取り

(2)イメージ枠の縁取り

(3)クロップマーク

(4)顧客名

(5) イメージファイル名

(6) コンピュータマシン名

(7)編集者名

の少なくとも1つを印刷するか否かをユーザの要求に応じて指定するステップをコンピ <sup>10</sup> ュータに行わせるレイアウト編集プログラム。

【請求項4】

印刷したいイメージの印刷媒体上での配置である印刷レイアウトを編集するためのコンピュータプログラムであって、

編集の結果に基づいて印刷ジョブを作成するステップと、

前記印刷ジョブを作成する際、ユーザからの要求に応じて、

(1)印刷ジョブの印刷に使用するプリンタとして、前記複数のプリンタのうちのどれを 使用してもよいという指示を前記印刷ジョブに含ませる指定と、

(2) 印刷ジョブの印刷に使用するプリンタとして、前記複数のプリンタのうちの特定の 1つのプリンタを使用せよとの指示を前記印刷ジョブに含ませる指定と、のうち何れかー <sup>20</sup> 方の指定を選択するステップと、

前記(1)の指定を選択する場合、ユーザからの要求に応じて、前記印刷ジョブの同一 ページを同一のプリンタのみを用いて印刷せよとの指示を前記印刷ジョブに含ませるステ ップと、

をコンピュータに行わせるレイアウト編集プログラム。

【発明の詳細な説明】

【技術分野】

[0001]

本発明は、一般には、コンピュータと電子式プリンタとを用いたプリントシステムに関わり、特に、フォトスタジオでの写真の撮影からプリントアウトまでの作業に好適なプリ 30 ントシステムに関する。

【背景技術】

[0002]

デジタルカメラ及び電子式プリンタの性能の向上により、アマチュアだけでなく、写真 のプロフェッショナル達も、デジタルカメラ及び電子式プリンタを活用するようになって きた。一般に、アマチュアもプロフェッショナルも、フォトレタッチプログラムがインス トールされたパーソナルコンピュータに、専用インタフェースケーブル又はLANなどを 介して電子式プリンタを接続した単純なシステムを用いている。高機能のフォトレタッチ プログラムを用いて、デジタルカメラで撮影された写真イメージに、多種多様のレタッチ やカラー補正を施したり、イメージのサイズや解像度を自由に変更したりすることができ る。電子式プリンタとしてはインクジェット式プリンタが好んで用いられ、それにより、 銀塩写真に勝るとも劣らない高品質のフルカラー写真をプリントアウトすることが可能で ある。

【発明の開示】

【発明が解決しようとする課題】

【 0 0 0 3 】

上述した一般的なシステムは、1つ1つの写真を美しく仕上げてプリントアウトすると いう点においては非常に高い性能を有している。しかし、フォトスタジオのような商業的 又はプロフェッショナルな写真プリントの場では、高画質プリントの性能だけでなく、他 にも様々な性能が要求される。

40

[0004]

プロフェッショナルは、第一に、自分の望んだ通りのカラーでプリントアウトできる性能を厳しく要求する。これを困難にする一つの要因は、デジタルカメラ、コンピュータのディスプレイモニタ及びプリンタなどの各種イメージ処理デバイスのカラーに対する特性がデバイスごとに異なることである。そのため、カメラで撮影されたオリジナルのイメージと、モニタのスクリーン上のイメージと、プリントアウトされたイメージとでは、カラが相違する。しかし、従来のシステムは、デバイス間のカラー特性の相違を補償するように自動的にカラーを調整する機能をもっていない。ユーザ自身が、各デバイスのカラー特性を十分理解した上で、例えばフォトレタッチソフト上などで、マニュアルでカラー調整を行わない限り、ユーザの望んだとおりのカラーでプリントアウトすることができない。

(3)

第二に、スタジオ業務を効率良く処理できる性能が要求される。例えば、フォトスタジ オの作業の中で、写真のレタッチは一番時間のかかる作業の一つであり、これに割かれる 時間を短縮したいという要求がある。従来のフォトレタッチソフトは、グラフィカルデザ イナーなども愛用できるよう非常に多種多様なレタッチ機能を搭載している。しかし、フ ォトスタジオでは、頻繁に使われるレタッチの種類は大体幾つかのものに定まっており、 その定まったレタッチをルーチンワークで短時間に行えることがむしろ重要である。また 、商業的写真で用いられるプリントアウトのサイズにも何通りかの規定のものがあり、そ の規定のサイズに写真のサイズを合わせたり、規定サイズの複数枚の写真を用紙上に配置 したりする印刷レイアウト作業も、印刷前に必要である。しかし、この印刷レイアウト作 業も、従来システムでは面倒である。そこで、この印刷レイアウトの作業もルーチンワー クで簡単に行えるようにしたいという要求がある。さらに、写真のレタッチ作業と、レタ ッチの終わった写真のプリントアウトとを、同時並行的に行えるようにしたい。

[0006]

第三に、スタジオ業務を管理できる性能が要求される。例えば、多数の印刷ジョブの実 行状況や実行履歴やプリンタのステータスなどを的確に管理する能力が要求される。その 管理により、プリンタの故障などによるプリント作業の中断を防止したり、消耗品の補給 を適切に行えるようにしたり、システムのメンテナンスを適切に行えるようにしたり、料 金計算の作業を効率化したりしたいという要求がある。

【0007】

本発明は、主として上述の第二の問題点に鑑みなされたものであり、その目的は、印刷 レイアウトを編集して印刷ジョブを作る作業を効率良く行えるようにすることにある。 【課題を解決するための手段】

[0008]

本発明の第1の観点に従う印刷レイアウト編集プログラムは、印刷したいイメージの印 刷媒体上での配置である印刷レイアウトを編集するためのコンピュータプログラムであっ て、所望の1又は複数のイメージデータを表示して、それらイメージデータの印刷媒体上 でのレイアウトを編集するステップと、編集されたレイアウトに従った印刷ジョブデータ であって、上記所望のイメージデータとそのイメージデータに予め添付されていたカラー プロファイルとを含んだ印刷ジョブデータを生成するステップと、をコンピュータに行わ せる。

【 0 0 0 9 】

本発明の第1の観点に係る好適な実施形態では、上記所望のイメージデータに、カラー プロファイルが予め添付されていなかった場合に、所定のカラープロファイルが予め添付 されたものと自動的に見做すステップを更に上記コンピュータに行わせる。

【0010】

本発明の第2の観点に従うレイアウト編集プログラムは、印刷したいイメージの印刷媒体上での配置である印刷レイアウトを編集するためのコンピュータプログラムであって、 1又は複数の所定サイズのイメージ枠がページの所定位置に配置されて夫々成る複数のテ ンプレートを格納したテンプレートライブラリの中から、所望のテンプレートを選び表示 10

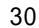

するステップと、複数のイメージを表示するステップと、表示された上記複数のイメージ の中からユーザの所望するイメージデータを、表示された上記テンプレート内のユーザの 指定したイメージ枠に割り付けることにより、印刷レイアウトを編集するステップと、を コンピュータに行わせる。

【0011】

本発明の第2の観点に係る好適な実施形態では、上記テンプレートを用いることなく、 ユーザがイメージサイズを自由に設定できるページを編集して行くステップを更に前記コ ンピュータに行わせる。

[0012]

本発明の第2の観点に係る好適な実施形態の第1の変形例では、ユーザからの要求に応 <sup>10</sup> じて、ページサイズが同じである複数のテンプレートをセットにしたパッケージを選択す るステップと、選択されたパッケージに含まれる複数のテンプレートを一覧に表示するス テップと、一覧に表示された複数のテンプレート中からユーザが所望するテンプレートを 選択してページの印刷レイアウト編集に用いるステップと、を更に上記コンピュータに行 わせる。そして、上記テンプレート内のイメージ枠の配置を、ユーザからの要求に応じて 変更するステップを更に上記コンピュータに行わせる。

【0013】

本発明の第2の観点に係る好適な実施形態の第2の変形例では、ユーザからの要求によ り、テンプレート作成ツールで新しいテンプレートを作成し、作成したテンプレートをテ ンプレートライブラリに追加するステップを更に上記コンピュータに行わせる。そして、 通信ネットワークを介して他のコンピュータに接続し、該他のコンピュータ内にある上記 テンプレートライブラリから所望のテンプレートを取得するステップと、上記取得したテ ンプレートを用いて印刷レイアウトの編集を行うステップと、を更に上記コンピュータに 行わせる。

【0014】

本発明の第2の観点に係る好適な実施形態の第3の変形例では、上記イメージを上記イ メージ枠内にはめ込むとき、ユーザの要求に応じて第1、第2のはめ込み方法のいずれか 一方を選択するステップと、第1のはめ込み方法が選択されたとき、上記イメージを、そ の全部が完全に上記イメージ枠内に収まる最大サイズにして、必要に応じて余白を付けて 上記イメージ枠内にはめ込むステップと、第2のはめ込み方法が選択されたとき、上記イ メージを、それが余白なしに上記イメージ枠内に収まる最小サイズにして、必要に応じて 上記イメージの上記イメージ枠からはみ出した部分をトリミングして、上記イメージ枠内 にはめ込むステップと、を更に上記コンピュータに行わせる。

【0015】

本発明の第2の観点に係る好適な実施形態の第4の変形例では、横長のイメージを縦長 のイメージ枠にはめ込むとき、又は縦長のイメージを横長のイメージ枠にはめ込むとき、 夫々イメージを90度回転させてから対応するイメージ枠にはめ込むステップを更に上記 コンピュータに行わせる。そして、上記回転させるステップでの上記イメージの回転方向 として、ユーザの要求に応じて時計方向又は反時計方向のいずれか一方の方向に選択する ステップを更に上記コンピュータに行わせる。

[0016]

本発明の第2の観点に係る好適な実施形態の第5の変形例では、複数ページから構成される印刷ジョブに関して、各ページの印刷レイアウトを編集するとき、ユーザからの要求 に応じて各ページ毎に異なるテンプレートを適用するステップを更に上記コンピュータに 行わせる。

【 0 0 1 7 】

本発明の第3の観点に従うレイアウト編集プログラムは、印刷したいイメージの印刷媒体上での配置である印刷レイアウトを編集するためのコンピュータプログラムであって、 編集の結果に基づいて印刷ジョブを作成するステップと、上記印刷ジョブを作成する際、 ユーザからの要求に応じて、(1)印刷ジョブの印刷に使用するプリンタとして、上記複

20

数のプリンタのうちのどれを使用してもよいという指示を上記印刷ジョブに含ませるステ ップと、(2)印刷ジョブの印刷に使用するプリンタとして、上記複数のプリンタのうち の特定の1つのプリンタを使用せよとの指示を上記印刷ジョブに含ませるステップと、( 3)上記(1)及び(2)のステップのうちいずれか一方を選択するステップと、をコン ピュータに行わせる。

【0018】

本発明の第3の観点に係る好適な実施形態では、上記(1)のステップを選択する場合 、ユーザからの要求に応じて、上記印刷ジョブを同一のプリンタのみを用いて印刷せよと の指示を上記印刷ジョブに含ませるステップを更に上記コンピュータに行わせる。

【0019】

10

本発明の第3の観点に係る好適な実施形態の変形例では、上記(1)のステップを選択 する場合、ユーザからの要求に応じて、上記印刷ジョブ内の同一ページを同一のプリンタ のみを用いて印刷せよとの指示を上記印刷ジョブに含ませるステップを更に上記コンピュ ータに行わせる。

本発明の第4の観点に従うレイアウト編集プログラムは、印刷したいイメージの印刷媒体上での配置である印刷レイアウトを編集するためのコンピュータプログラムであって、 編集対象のページに、(1)ページの縁取り、(2)イメージ枠の縁取り、(3)クロッ プマーク、(4)顧客名、(5)イメージファイル名、(6)コンピュータマシン名、及 び(7)編集者名の少なくとも1つを印刷するか否かをユーザの要求に応じて指定するス テップをコンピュータに行わせる。

20

40

【0021】

本発明の第5の観点に従うレイアウト編集プログラムは、印刷したいイメージの印刷媒体上での配置である印刷レイアウトを編集するためのコンピュータプログラムであって、 印刷ジョブを構成する各ページ毎に、印刷レイアウトを編集するステップと、上記編集の 結果に基づいて印刷ジョブデータを構成するステップと、現在編集対象になっている印刷 ジョブについて、その印刷が終了したときに、印刷終了のメッセージを自動的に表示する ステップと、をコンピュータに行わせる。

【0022】

本発明の第5の観点に係る好適な実施形態では、ユーザからの要求により、上記印刷の <sup>30</sup> 終了した上記印刷ジョブデータを自動的に保存するか自動的に削除するかを選択するステ ップを更に上記コンピュータに行わせる。

【発明を実施するための最良の形態】

[0023]

実施形態の説明に入る前に、その説明中で繰り返し出てくる「カラープロファイル」と「カラーマッチング」とに関して説明する。

【0024】

各種のイメージ処理デバイス(例えば、カメラ、イメージスキャナ、ディスプレイモニ タ、プリンタなど)は、それぞれ独自のカラースペースで作業を行い、独自のガマット( gamut)すなわち生成可能なカラー範囲を有する。例えば、ディスプレイモニタは全てRGB カラースペースで作業するが、モニタごとにガマットは相違する。CMYKカラースペースで 作業を行うプリンタのガマットも、プリンタごとに異なる。また、同じプリンタでも、使 用するインクや印刷メディア(印刷用紙)の種類によってガマットが違ってくる。

【0025】

図1は、異なるデバイスのガマットを模式的に例示している。図1において、符号300は人間の視覚が感知可能なガマットを、符号301は或るプリンタがプリントアウト可能なガマットを、符号302は或るディスプレイモニタがディスプレイ可能なガマットを示している。図1に示すように、デバイスによってガマットは異なる。

【 0 0 2 6 】

モニタやプリンタのような出力デバイスは、そのガマットの範囲内でしかカラーを表示 <sup>50</sup>

することができない。カメラやイメージスキャナのような入力デバイスは、そのガマット の範囲内でしかカラーを保存することができない。このようにデバイスごとにガマットが 異なるということは、デバイスが作業するカラースペースがデバイスごとに異なることを 意味する。例えば、どのプリンタもCMYKという同じ種類のカラースペースで作業するが、 個々のプリンタごとに、及び使用するインクや印刷メディアごとに、ガマットが異なる。 従って、個々のプリンタごとに、及び使用するインクや印刷メディアごとに、異なるCMYK カラースペースが存在する。

(6)

【0027】

「カラープロファイル」とは、個々のデバイスが作業するカラースペースを数値表現を 用いて厳密に定義したものである。カラープロファイルには、そのデバイス独自のカラー スペースの種類が何であるか(例えばRGB、CMYK、LCHなど)が書かれている。 さらに、カラープロファイルには、そのメインの情報として、そのデバイス独自のカラー スペース(例えばRGB、CMYK、LCHなどのカラースペース)を、デバイスインデ ペンデントなカラースペース(例えばXYZ、Yxy、Lab、Luvなどのカラースペ ース)に変換し、若しくは、その逆の変換を行うための変換テーブルが含まれている。こ の変換テーブルによって、そのデバイス固有のガマットが定量的に定義される。

【0028】

カラープロファイルのフォーマットの規格として、ICC(International Color Consort ium)によって制定された国際カラープロファイルフォーマット(International Color P rofile format)が知られている。この国際カラープロファイルフォーマットで記述され たカラープロファイルのことを、以下の説明では、「ICCプロファイル」という。 【0029】

「カラーマッチング」とは、或るカラースペースのイメージデータを、別のカラースペ ースのイメージデータに変換する際、両カラースペースのカラーを近似させるように、変 換されるイメージデータに対して加えるカラー値の調整(シフト)をいい、「カラーマッ ピング」とも呼ばれる。異なるカラースペース間では、そのガマットが異なっていれば、 カラーを完全に一致させることはできない。しかし、一方のカラースペースのイメージデ ータを他方のカラースペースのイメージデータに変換するとき、そのイメージデータのカ ラー値を両カラースペースのガマットの相違を補償するように注意深くシフトさせれば、 両デバイス間のカラーを良好に近似させることができる。このようなカラー値のシフト処 理をカラーマッチング(又はカラーマッピング)という。

カラーマッチングは、ソース(変換元)のカラースペースとターゲット(変換先)のカ ラースペースとをそれぞれ表したICCプロファイルのようなカラープロファイルを利用す ることで、行うことができる。例えば、デジタルカメラから出力されたRGBイメージデー タをプリンタで印刷されるCMYKイメージデータに変換するとき、カラーマッチングは、ソ ースとしてのデジタルカメラのRGBカラースペースのカラープロファイルと、ターゲット としてのプリンタのCMYKカラースペースのカラープロファイルとを利用して、行うことが できる。それにより、デジタルカメラで撮影されたカラーに良好に近似したカラーのプリ ントアウトが得られることになる。或いは、モニタに表示しているRGBイメージデータを プリンタで印刷されるCMYKイメージデータに変換するとき、カラーマッチングは、ソース としてのモニタのRGBカラースペースのカラープロファイルと、ターゲットとしてのプリ ンタのCMYKカラースペースのカラープロファイルとを利用して、行うことができる。それ により、モニタに表示されたカラーに良好に近似したカラーのプリントアウトが得られる

[0031]

カラーマッチングの方法は、ソースのガマットのうちターゲットのガマットから外れた 領域に存在するソースのカラーをどのように扱うかという点において、2つの方法に大別 することができる。第1の方法は、ターゲットガマットから外れたソースカラーを実質的 に棄ててしまう。第2の方法は、補間処理などを用いて、ターゲットガマットから外れた 10

20

ソースカラーを、ターゲットガマット内に入るようにシフトさせる。この2つの方法は、 それぞれ一長一短がある。特に写真イメージを変換する場合には、後者のカラーマッチン グ方法を用いた方が、変換後の写真イメージを見た人の知覚に不自然な感じを与えにくい 。この後者のカラーマッチング方法は「パセプチャル(perceptual)・カラーマッチング 」と呼ばれる。

[0032]

以下、本発明の一実施形態を説明する。図2は、この実施形態の全体構成を示す。 [0033]

図2において、フォトスタジオシステム1は、各フォトスタジオに設備されている。フ 10 ォトスタジオ内にはLAN4があり、このLAN4により、プリントサーバマシン2と1台又は 複数台(例えば2台)のコンピュータマシン(以下、「クライアントマシン」という)5A 、5Bが接続されている。クライアントマシン5A、5Bは、デジタルカメラ6と例えばUSB を介して接続することができる。また、プリントサーバマシン2には、1台又は複数台( ここでは2台)の電子式プリンタ3A、3Bが、それぞれ例えばUSBを介して接続されている 。各プリンタ3A、3Bは、例えば顔料系インクを用いるインクジェット式プリンタであり 、これは、高画質で耐光性の非常に高い印刷物を出力する性能をもつ。プリントサーバマ シン2と2台のプリンタ3A、3Bは、箱型の一つの専用ケーシング(図示せず)の中に収 容して、フォトスタジオ内の一箇所に置いておくことができる。 [0034]

20 クライアントマシン 5 A、 5 Bは、デジタルカメラ 6 から 1 又は複数の写真イメージを読 み込みディスクストレージに蓄積し、そして、所望の1以上の写真イメージを編集して所 望ページ数の印刷ジョブのデータにする作業等に主に用いられる。ここで行われる写真イ メージの編集には、個々の写真イメージにトリミングや部分的修正や全体的カラー調整な どの所望のエンハンスを施すフォトレタッチ作業と、所望の1以上の写真イメージを印刷 メディアのスペース(印刷ページ)に配置する印刷レイアウト編集等がある。一方、プリ ントサーバマシン2は、クライアントマシン5A、5Bから印刷ジョブデータを受け取り、 それに基づき各ページの印刷イメージを作成してプリンタ3A、3Bに送信する機能をもつ 。また、プリントサーバマシン2は、プリンタ3A、3Bのステータスや印刷ジョブの実行 状況や実行履歴などの情報(以下、「プリント情報」という)を管理し、それをクライアン 30 トマシン5A、5Bに通知する機能も有する。

[0035]

さらに、多数のフォトスタジオのフォトスタジオシステム1の稼動状態を集中的に管理 する役目をもつセンタサーバマシン8が、フォトスタジオとは別に存在する。各フォトス タジオシステム 1 のプリントサーバマシン 2 及びクライアントマシン 5 A、 5 Bは、それぞ れ、インターネット7を介して、センタサーバマシン8と通信することができる。センタ サーバマシン 8 は、各フォトスタジオシステム 1 のプリントサーバマシン 2 から、そのフ ォトスタジオのプリント情報を収集し、それをセンタサーバマシン8のデータベースに保 存し管理する。センタサーバマシン8は、各フォトスタジオのユーザから₩₩₩ブラウザを 通じてログインされると、センタサーバマシン8のデータベースに保管してあるそのフォ トスタジオのプリント情報を、その₩₩₩ブラウザに提供することができる。また、センタ サーバマシン8は、各フォトスタジオのユーザが予め指定しておいた所定のイベント(例 えばプリンタの用紙ジャムのようなエラー)の発生を示す情報をそのフォトスタジオから 受けると、そのことを電子メールで、そのユーザが予め指定しておいたメールアドレス( 例えば、そのユーザの携帯電話のメールアドレス)に送信することもできる。さらに、セ ンタサーバマシン8は、各フォトスタジオからのプリント情報に基づいて、そのフォトス タジオでの用紙やインク等の消耗品の消費量を計算して、各フォトスタジオへの消耗品の 配給手配や料金請求などを行うこともできる。

[0036]

また、フォトスタジオの業務管理の一つの形態として、センタと個々のフォトスタジオ との間に、中間的な管理組織(以下、「ディーラ」という)が介在し、各ディーラが複数 50

のフォトスタジオの業務を管理するという形態がある。そのような場合、各ディーラも、 WWWブラウザ等がインストールされたコンピュータマシン(以下、「ディーラマシン」と いう)9を有している。そして、センタサーバマシン8は、各ディーラからWWWブラウザ を通じてログインされると、そのディーラの傘下にあるフォトスタジオのプリント情報を 、そのWWWブラウザに提供することができる。各フォトスタジオのプリント情報に基づく 各フォトスタジオへの消耗品の配給手配や料金請求などは、センタサーバマシン8に代わ って、ディーラマシン9が行うようにすることができる。

【0037】

以下、図3及び図4を参照して、上述した各種マシンの構成や機能についてより詳細に 説明する。図3は、フォトスタジオシステム1のクライアントマシン5A、5Bとプリント <sup>10</sup> サーバマシン2の構成及び機能を示している。図4は、プリントサーバマシン2とセンタ サーバマシン8の構成及び機能を示している。図3と図4を繋げて見ることで、各マシン 間の情報授受の関係が明確に分かるようになっている。

【0038】

まず、図3を参照して、クライアントマシン5A、5Bの構成と機能を説明する。なお、 図3では、クライアントマシン5A、5Bは纏めて1ブロックのクライアントシステム5で 示されている。クライアントシステム5に含まれるクライアントマシンの台数はこの実施 形態のように2台である必要は無く、1台以上何台でもよい。また、クライアントシステム 5が持つ以下に述べるような複数のアプリケーションプログラム11~17は、クライア ントシステム5に含まれるクライアントマシンの全台にインストールされていても、いず れか1台のみにインストールされていてもよいし、或いは、或るプログラムは例えばクラ イアントマシン5Aに、別のプログラムは例えばクライアントマシン5Bにというように、 分散されてインストールされていてもよい。

【0039】

図3に示すように、クライアントシステム5には、特別フォトレタッチャ11、レイア ウトエディタ13、ステータスモニタ14、一般フォトレタッチャ15、画像転送ドライ バ16及びWWW(ワールドワイドウェブ)ブラウザ17などの複数のアプリケーションプ ログラムがインストールされている。さらに、クライアントシステム5には、電子メール の送受信プログラム(図示省略)もインストールされていてよい。

【0040】

特別フォトレタッチャ11は、フォトスタジオ用の特別に設計されたフォトレタッチプ ログラムであり、フォトスタジオが通常必要とする所定のレタッチ操作を、ルーチンワー クで効率的に行っていけるように構成されている。

[0041]

この特別フォトレタッチャ11は、各写真イメージのレタッチ作業を開始するときに、 そのレタッチ作業が行われるカラースペースを表したICCカラープロファイルを、自動的 に(ユーザが別段の要求をしない限り、漏れなく)設定する。どのようなカラースペース のICCカラープロファイルを設定するかは、ユーザが指定することができる。しかし、ユ ーザが意図的に指定しなくても、特別フォトレタッチャ11は、デフォルト設定されてい る方法で、ICCカラープロファイルを必ず設定する。そして、特別フォトレタッチャ11 は、レタッチの終了した写真イメージを出力するときに、そのICCプロファイル(ICCカラ ープロファイルのこと。以下同じ)をその写真イメージのファイルに添付する。 【0042】

なお、この特別フォトレタッチャ11によるレタッチ作業が行われるカラースペースや 、次に説明するレイアウトエディタ13による印刷レイアウト編集作業が行われるカラー スペースのように、印刷前における写真イメージの編集作業が行われるカラースペースを 、以下、その写真イメージの「ワークカラースペース」と呼ぶ。そして、そのワークカラ ースペースを表したICCプロファイルを、以下、「ワークICCプロファイル」と呼ぶ。 【0043】

レイアウトエディタ13は、フォトスタジオ向けの印刷レイアウトを編集するためのア <sup>50</sup>

30

プリケーションプログラムであり、各写真イメージのサイズを所望の規定サイズに合わせ た上で、1又はそれ以上の写真イメージを印刷ページ(印刷メディアのスペース)に配置 するという印刷レイアウト編集作業を、ルーチンワークで短時間で行えるように設計され ている。すなわち、レイアウトエディタ13は、予めプリントサーバマシン2内に用意さ れている様々な基本的な印刷レイアウトをそれぞれ表した多数のテンプレートを、矢印2 1 で示すようにプリントサーバマシン 2 から読み込み、ユーザ所望のテンプレートをクラ イアントシステム5のモニタに表示する。各テンプレートが表す基本的な印刷レイアウト は、プリンタで使用可能な例えばA4、A3又はB4などの規定の印刷メディアサイズをランド スケープ(横置き)又はポートレイト(縦置き)に置いたスペース(印刷ページ)内に、 例えば8×10インチ、5×7インチ、2.5×3.5インチ又は1.75×2.5インチのような規定の 写真サイズをもつ1個又は複数個の写真枠を配置したものである。多くのテンプレートで は、印刷メディアを経済的に使うために、写真枠外の余白の総面積を十分に小さくするよ うに効率的に写真枠が配置されている。レイアウトエディタ13のグラフィカル・ユーザ ・インタフェース上で、ユーザが、所望の写真イメージを所望のテンプレート内の各写真 枠にドラッグアンドドロップすることで、印刷ページのレイアウトが自動的に編集される ことになる。

[0044]

レイアウトエディタ13も、各写真イメージに対する印刷レイアウト編集作業を開始す るときに、その作業が行われるワークカラースペースのワークICCプロファイルを、その 写真イメージに対して設定する。もし、その写真イメージに予ねてから或るICCプロファ イルが添付されていたならば、レイアウトエディタ13は、その添付されていたICCプロ ファイルをそのままワークICCプロファイルとする。例えば、特別フォトレタッチャ11 によるレタッチを経ている写真イメージには、特別フォトレタッチャ11が作業したカラ ースペースのICCプロファイルが既に添付されているから、レイアウトエディタ13は、 特別フォトレタッチャ11が作業したカラースペースと全く同じカラースペースで作業す ることになる。一方、もし、その写真イメージに未だICCプロファイルが添付されていな かった場合には、レイアウトエディタ13は、その写真イメージに予ねてから添付されて いたICCプロファイルを自動的に仮定した上で、その仮定されたICCプロファイルをそのま まワークICCプロファイルとする。その場合、具体的に何のICCプロファイルを仮定するか については、ユーザが指定することができる。しかし、ユーザが意図的に指定しなくても レイアウトエディタ13は、デフォルト設定されている特定のICCプロファイルを、予 ねて添付されていたICCプロファイルとして自動的に仮定する。そして、レイアウトエデ ィタ13は、印刷レイアウト編集の終了した写真イメージを出力するときに、上記のよう に自動設定したワークICCプロファイルをその写真イメージのファイルに添付する。 [0045]

レイアウトエディタ13は、1つの印刷ジョブを構成する全ての印刷ページのレイアウト編集が完了すると、その印刷ジョブのデータを作成して、矢印22で示すようにプリントサーバマシン2に転送する。その印刷ジョブデータには、その印刷ジョブに含まれる全ての印刷ページのレイアウトを表したデータと、それら印刷ページに配置された全ての写真イメージのファイルと、それらの写真イメージファイルに添付されたワークICCプロファイルとが含まれている。

【0046】

レイアウトエディタ13は、上述した特別フォトレタッチャ11や後述する一般フォト レタッチャ15などのレタッチプログラムから独立した別のプログラムとして用意されて いる。そして、これらのプログラムがインストールされたクライアントマシン5A、5B は、LAN4を通じて接続されて、相互のデータやプログラムなどのリソースを共有できる ようになっている。そのため、例えば、スタジオ内の一人のユーザが、一方のクライアン トマシン5Aを使ってレタッチプログラム11又は15により、デジタルカメラ6から取 り込んだ写真イメージのフォトレタッチ作業を行ない、これと並行して、別のユーザが他 方のクライアントマシン5Bを使ってレイアウトエディタ13により、レタッチ済み写真

20

10

30

イメージの印刷レイアウト編集作業を行なうというような方法で、スタジオの業務を効率 的に進めていくことができる。また、クライアントマシンが3台以上あれば、更に柔軟な やり方で効率的にスタジオ業務を進めていける。

[0047]

ステータスモニタ14は、予めユーザ設定された時間間隔(例えば、10分など)で、 矢印23で示すように、プリントサーバマシン2から、プリンタ3A、3Bで発生したエラ ーや各印刷ジョブの実行完了(印刷完了)に関する最新の履歴情報を取得し、これをクラ イアントシステム5のディスプレイモニタに表示するものである。

[0048]

10 一般フォトレタッチャ15は、従来から知られている一般的なフォトレタッチプログラ ムであり、フォトスタジオで通常必要とされるレタッチ機能は勿論のこと、グラフィック デザイナーなどでも満足させ得る多種多様なレタッチ機能を備えている。フォトスタジオ の通常のレタッチの範囲内であれば、上述した特別フォトレタッチャ11の方が、一般フ オトレタッチャ15よりも効率的に作業が進められるように作られている。しかし、特別 フォトレタッチャ11がサポートしていない特殊なレタッチが行いたいような場合、ユー ザは、特別フォトレタッチャ11に代えて、一般フォトレタッチャ15を使用することが できる。

[0049]

上述した特別フォトレタッチャ11は、一般フォトレタッチャ15と連携してレタッチ 作業が行えるように作られている。すなわち、特別フォトレタッチャ11は、そのグラフ 20 ィカル・ユーザ・インタフェース上に、一般フォトレタッチャ15を起動するためのボタ ンを有している。そして、特別フォトレタッチャ11は、或る写真イメージのレタッチ作 業を行っている途中で、そのボタンがユーザによって押されると、作業途中の写真イメー ジに自動的に特定のファイル名を付けて一旦保存し、そのファイル名を記憶し、そして、 矢印27で示すように一般フォトレタッチャ15を起動して、一般フォトレタッチャ15 にそのファイル名を教えてその写真ファイルを開かせる。そして、特別フォトレタッチャ 11自身は、非アクティブになる。その後、一般フォトレタッチャ15が終了すると、特 別フォトレタッチャ11は自動的にアクティブに復帰して、記憶しておいたファイル名の 写真イメージファイルを再び開く。そのため、上記のように特別フォトレタッチャ11か 30 ら一般フォトレタッチャ15に渡された写真イメージが、一般フォトレタッチャ15の終 了前に同じファイル名で保存されていれば、特別フォトレタッチャ11は自動的にその写 真イメージファイルを再び開いて続きのレタッチ作業が再開することになる。このように して、特別フォトレタッチャ11と一般フォトレタッチャ15とを組み合わせてレタッチ 作業を効率的に進めることができる。なお、特別フォトレタッチャ11から一般フォトレ タッチャ15に写真イメージが渡されるとき、その写真イメージのワークICCプロファイ ルが一般フォトレタッチャ15によって維持される保証がないので、特別フォトレタッチ ャ11はそのワークICCプロファイルを破棄する。そして、再びその写真イメージファイ ルを開いたとき、特別フォトレタッチャ11は再びワークICCプロファイルを設定する。 [0050]

40 画像転送ドライバ16は、一般フォトレタッチャ15から印刷が要求されたときに起動 して、一般フォトレタッチャ15が開いている写真イメージの印刷ジョブデータを作成し て、矢印24に示すように、それをプリントサーバマシン2に転送する。 [0051]

WWWブラウザ17は、LAN4上やインターネット7上の様々なWWWサーバにアクセスする ためのプログラムである。フォトスタジオの業務に関して₩₩₩ブラウザ17が用いられる 用途は、第一に、プリントサーバマシン2のプリント情報サーバ(WWWサーバの一種)3 7に接続して、矢印25、26で示すように、プリントサーバマシン2内で管理されてい るプリンタ3A、3Bのステータスや印刷ジョブの実行履歴などのプリンタ情報を参照する ことである。第二に、図4で矢印65で示すように、センタサーバマシン8のWWWサーバ 82に接続して、センタサーバマシン8内で管理されているそのフォトスタジオのプリン

タ情報などを参照することである。

【0052】

次に、図3と図4を参照して、プリントサーバマシン2の機能と構成を説明する。 【0053】

図 3 及び図 4 に示すように、プリントサーバマシン 2 には、ファイル転送サーバ 3 1、 プリントサーバ 3 4、 プリンタドライバ 3 5 A、 3 5 B、プリント情報サーバ 3 7 及びログ アップローダ 3 8 などのプログラムがインストールされている。

【0054】

[0055]

ファイル転送サーバ31は、印刷レイアウト編集用の多数のテンプレートを保有して、 クライアントシステム5のレイアウトエディタ13にそれらのテンプレートを提供する処 理と、印刷ジョブデータをクライアントシステム5のレイアウトエディタ13又は画像転 送ドライバ16から受け取ってプリントサーバ34へ転送する処理と、プリントサーバ3 4から提供されるプリンタ3A、3Bのエラー発生状態や印刷ジョブ実行終了などの情報を クライアントシステム5のステータスモニタ14へ送信する処理などを行なうものである

0

このファイル転送サーバ31は、プリントサーバマシン2のディスクストレージ内のテ ンプレートライブラリフォルダ32内に、予め用意された多種類の基本的印刷レイアウト のテンプレートを保有している。そして、ファイル転送サーバ31は、クライアントシス テム5のレイアウトエディタ13から特定のテンプレートを要求されると、矢印41で示 すように、要求されたテンプレートをテンプレートライブラリフォルダ32から読み出し 、それを矢印21で示すようにレイアウトエディタ13に転送する。これらのテンプレー トを利用することで、レイアウトエディタ13での印刷レイアウト編集は容易になる。ど のクライアントマシン5A、5Bで印刷レイアウト編集を行う場合でも、プリントサーバマ シン2で集中管理されている共通のテンプレートを利用することができる。 【0056】

また、ファイル転送サーバ31は、矢印22(又は24)で示すように、クライアント システム 5 のレイアウトエディタ 1 3 又は画像転送ドライバ 1 6 から印刷ジョブデータを 受信し、その印刷ジョブデータを矢印42で示すように、プリントサーバマシン2のディ スクストレージ内のジョブフォルダ33に格納する。矢印22で示すレイアウトエディタ 13からの印刷ジョブデータには、図示のように、その印刷ジョブのジョブスクリプトと その印刷ジョブに含まれる1又はそれ以上のページのレイアウトスクリプトと、その印 刷ジョブに含まれる1又は複数の写真イメージのファイルと、それらの写真イメージのワ ークICCプロファイルとが含まれている。ここで、ジョブスクリプトとは、その印刷ジョ ブを管理するのに必要な事項、例えばその印刷ジョブのタイムスタンプ、プリンタの指定 、印刷メディアのサイズや種類(材質)の指定、印刷コピー数、印刷優先度、及びユーザ 名等を記述したファイルである。レイアウトスクリプトとは、その各印刷ページの印刷レ イアウトを決めるのに必要な事項、例えばテンプレート番号、各テンプレート内の各写真 枠にはめ込まれた写真イメージのファイル名、及びオプション印刷(例えば、トンボやフ ァイル名などの印刷)の設定等を記述したファイルである。印刷ジョブデータの量を減ら すため、各写真イメージのファイルは、その写真が何枚印刷されるかに関係なく、1回の 印刷ジョブデータの送信で原則として1回だけ送信される。各写真イメージファイルに添 付されたワークICCプロファイルは、前述したように、クライアントシステム5にてその 写真イメージに対して編集作業が行われたワークカラースペースを表している。

【 0 0 5 7 】

また、ファイル転送サーバ31は、矢印23で示すように、クライアントシステム5の ステータスモニタ14から履歴情報の要求を受けると、これをプリントサーバ34に通知 し、そして、矢印51で示すように、その要求に応えてプリントサーバ34から送られて くるプリンタエラー及び印刷ジョブの完了に関する履歴情報を受けて、これを矢印23で 示すように、クライアントシステム5のステータスモニタ14に転送する。 20

10

10

40

[0058]

プリントサーバ34は、印刷ジョブデータから各ページの印刷イメージデータを作成す る処理と、各印刷イメージデータのプリンタ3A、3Bへの割り当てを行ってその印刷イメ ージデータをそれが割り当てられたプリンタのプリンタドライバ35A又は35Bへ送信す る処理と、プリンタドライバ35A、35Bから提供されるプリンタ3A、3Bのステータス や印刷ジョブの実行履歴を管理する処理などを行うものである。プリンタドライバ35A 、35Bは、プリンタ3A、3Bにそれぞれ対応しており、プリントサーバ34から受け取 った印刷イメージデータをプリンタ3A、3Bが処理できる形式のデータに変換してプリン タ3A、3Bに送信する処理と、プリンタ3A、3Bのステータスを監視してそれをプリント サーバ34に通知する処理などを行なうものである。

【0059】

プリントサーバ34は、ジョブフォルダ33から矢印43で示すように各印刷ジョブの 印刷ジョブデータを読み込む。印刷ジョブデータには、前述したように、その印刷ジョブ のジョブスクリプトと、印刷ページのレイアウトスクリプトと、写真イメージファイルと 、写真イメージのワークICCプロファイルが含まれている。プリントサーバ34は、その 印刷ジョブデータに含まれている各印刷ページのレイアウトスクリプトと、各印刷ページ に配置された写真イメージファイルとを用いて、ユーザが編集した通りのレイアウトをも った各印刷ページの印刷イメージデータを作成する。

[0060]

20 各印刷ページの印刷イメージデータを作成するに当たり、プリントサーバ34は、上記 ジョブスクリプトを読み、その印刷ページの印刷に用いるプリンタ及び印刷メディア(以 下、「出力プリンタ」及び「出力メディア」という)の種類を把握する。そして、プリン トサーバ34は、その出力プリンタ3A又は3Bがその出力メディアを用いて行なう印刷作 業のカラースペース(以下、「プリンタカラースペース」という)を表したICCプロファ イル(以下、「プリンタICCプロファイル」という)を、矢印44で示すように、プリン トサーバマシン2内の所定のフォルダ39から読み込む。そのフォルダ39には、プリン タ3Aとプリンタ3Bの各々について、使用可能な印刷メディアの種類ごとに異なるプリン タICCプロファイルが予め記憶されている。なお、全てのフォトスタジオの全てのプリン タについてプリンタICCプロファイルはセンタサーバマシン8に蓄積されていて、各フォ トスタジオのプリントサーバマシン2は、そのフォトスタジオのプリンタ3A、3Bの機械 30 番号(個々のプリンタ固有の識別番号)をセンタサーバマシン8に指定することで、その プリンタ 3 A、 3 Bのプリンタ ICCプロファイルをセンタサーバマシン 8 からダウンロード することができるようになっている。

【0061】

プリントサーバ34は、上記したようにフォルダ39から出力プリンタと出力メディア に対応したプリンタICCプロファイルを読み込んだ後、その読み込んだプリンタICCプロフ ァイルと各印刷ページ内の各写真イメージのワークICCプロファイルとを用いて、各写真 イメージデータに対するパセプチャル・カラーマッチングを行なう。それにより、各写真 イメージデータは、その編集時のカラーに最大限近似したカラーがプリントアウトに現れ るように調整される。そして、プリントサーバ34は、それら調整された写真イメージデ ータを用いて、各印刷ページの印刷イメージデータを作成する。その後、プリントサーバ 34は、矢印45で示すように、作成した各印刷ページの印刷イメージデータを、出力プ リンタに対応したプリンタドライバ35A又は35Bへ送る。プリンタドライバ35A、3 5Bはそれぞれ、プリントサーバ34から受け取った印刷イメージデータ(例えば、RGB型 のビットマップイメージデータ)を、プリンタ3A、3Bが処理できる形式の印刷データに 変換し(例えば、RGBからCMYKへのカラー変換、ハーフトーニング、バンド分割、必要な制 御情報の付加などを行ない)、そして、図4に矢印61で示すように、その作成した印刷 データを、対応するプリンタ3A、3Bに送信する。

【0062】

また、プリンタドライバ35A、35Bは、対応するプリンタ3A、3Bのステータス(例 <sup>50</sup>

(12)

えば、稼動状態、エラー発生状態、消耗品の状態など)を随時にプリンタ3A、3Bから取 得し、矢印46で示すように、取得したプリンタステータスをプリントサーバ34に送る 。プリントサーバ 3 4 は、プリンタドライバ 3 5 A、 3 5 Bからのプリンタステータスに基 づいて、プリンタドライバ35A、35Bに送った印刷ジョブの実行状態を把握する。そし て、プリントサーバ34は、把握したプリンタ3A、3Bのステータス及び印刷ジョブの実 行状態などの情報を、矢印47で示すように、プリントサーバマシン2内のプリント情報 データベース36に書き込む。その結果、プリント情報データベース36には、プリンタ 3A、3Bのステータスの履歴及び印刷ジョブの実行履歴が蓄積されることになる。また、 スタジオのユーザの登録情報などもプリント情報データベース36で管理されている。 [0063]

また、プリントサーバ34は、クライアントシステム5のステータスモニタ14からの 情報要求を、ファイル転送サーバ31を通じて矢印51で示すように受けると、矢印47 で示すようにプリント情報データベース36から、プリンタ3A、3Bのエラー発生の履歴 及び印刷ジョブの実行完了の履歴のうち、未だクライアントシステム5に通知していない 最新の情報を読み出して、これを矢印51で示すようにファイル転送サーバ31に送る。 既に述べたように、それら最新のエラー発生履歴及び印刷ジョブ実行完了履歴は直ちにク ライアントシステム5のステータスモニタ14に転送されて、クライアントシステム5の ディスプレイモニタに表示される。

[0064]

20 プリント情報サーバ37は、一種のWWWサーバであり、クライアントシステム5のWWWブ ラウザ17から登録されたユーザ権限でログインされると(矢印26)、プリント情報デ ータベース36に蓄積されている印刷ジョブの実行履歴やプリンタステータス履歴やスタ ジオのユーザの登録情報などをそれぞれ表示したウェブページを作成して、それを矢印2 5で示すようにそのWWWブラウザ17へ提供する。また、プリント情報サーバ37は、印 刷ジョブ履歴の検索機能も有しており、ユーザからの検索要求をWWWブラウザ17から受 けて、プリント情報データベース36からユーザ要求された印刷ジョブ履歴を検索し、検 索結果をWWWブラウザ17に返すこともできる。さらに、プリント情報サーバ37は、印 刷ジョブの制御機能も有しており、印刷待ち状態にある印刷ジョブに対するユーザからの 制御要求(例えば、削除、優先度や印刷コピー数などのジョブ内容の変更など)をWWWブ ラウザ17から受けて、プリント情報データベース36内のその印刷ジョブの情報を書換 える。さらに、プリント情報サーバ37は、ユーザ登録機能も有しており、そのフォトス タジオの管理者の権限でWWWブラウザ17からログインされた場合に、新たなユーザ情報 の登録をプリント情報データベース36に行うことができる。

[0065]

ログアップローダ38は、センタサーバマシン8から予め指定されたアップロードスケ ジュール(アップロードを行うべき時間間隔又は時刻など)に従って定期的に(又は、場 合によっては随時に)、プリント情報データベース36から未だセンタサーバマシン8ヘ 送っていない新しいプリント情報を読み込み、これを図4に矢印63で示すようにセンタ サーバマシン8にアップロードするものである。

[0066]

また、ログアップローダ38は、ユーザの留守中等に発生したフォトスタジオシステム 1の異常を直ちにユーザに通報するための「留守番モード」を有している。「留守番モー ド」を利用する場合、ユーザは予め、ユーザ所望の電子メールアドレス(例えば、ユーザ の携帯電話のメールアドレス)と通報すべき異常の種類(例えば、プリンタの各種エラー の種類など)とをログアップローダ38に登録しておく。ログアップローダ38は、その 登録された電子メールアドレスをセンタサーバマシン8に通知する。ユーザがフォトスタ ジオから外出するようなときに、ログアップローダ38を留守番モードに設定しておくと ログアップローダ38は、指定された異常が発生すると、直ちに、その異常の発生をセ ンタサーバマシン8に通知する。それを受けて、センタサーバマシン8は、その異常発生 を報じる電子メールを作成し、それを登録された電子メールアドレスへ送る。これにより 10

30

、ユーザは外出中であっても、自分のスタジオでの異常発生を速やかに知ることができる 。 【0067】

次に、図4を参照して、センタサーバマシン8の構成と機能を説明する。

[0068]

図 4 に示すように、センタサーバマシン 8 には、アップロードサーバ 8 1、WWWサーバ 8 2 及び電子メーラ 8 3 などのアプリケーションプログラムダがインストールされている

【0069】

アップロードサーバ81は、センタデータベース84で管理されているフォトスタジオ 10 ごとのアップロードスケジュール(アップロードを行うべき時間間隔又は時刻など)を、 矢印62で示すように、各スタジオのログアップローダ38へ通知し、そして、そのアッ プロードスケジュールに従って各スタジオのログアップローダ38から送信されてくるそ のスタジオの最新のプリント情報を受信し、それをセンタサーバ8内のセンタデータベー ス84に格納する。

また、各スタジオのログアップローダ38から上述した留守番モードでの異常発生の通 知を受けたときには、アップロードサーバ81は、直ちに、その異常発生の通知をセンタ データベース84を介して電子メーラ83に渡す。これを受けて、電子メーラ83は直ち に、その異常発生を報じた電子メールを作成して、それを矢印67で示すように、予め登 録されているユーザ所望の電子メールアドレス93へ送信する。これにより、ユーザは外 出中であっても、自分のスタジオでの異常発生を速やかに知ることができる。

【0071】

WWWサーバ82は、何らかのコンピュータマシン91(例えば、クライアントマシン5A、5B、ディーラマシン9、その他のコンピュータ、PDA、携帯電話など)に搭載されているWWWブラウザ92から、ユーザ、ディーラ又は全体システム管理者などの権限でログインされると、ログインした者の権限に応じた範囲のプリント情報やユーザ情報などをセンタデータベース84から読み出し、それらの情報を表示したウェブページを作成し、それを矢印65で示すようにそのWWWブラウザ92へ送る。ここで、ログインした者の権限に応じた範囲とは、例えば、ユーザ権限であれば、そのユーザのフォトスタジオのみ及びその4下のユーザのみということであり、また、全体システム管理者の権限であれば、全てのフォトスタジオ及び全てのユーザである。

30

20

また、センタデータベース84には、各スタジオのプリント情報やユーザ情報だけでな く、センタで計算した各スタジオでの消耗品の使用量やセンタからの請求料金や、センタ が発する各種のニュースなどの様々な情報も管理されている。これらの情報も、WWWサー バ82又は電子メーラ83によって、各ユーザや各ディーラに通知される。

【0073】

次に、図3と図4、並びに図5以降の図面を参照して、フォトスタジオシステム1及び <sup>40</sup> センタサーバマシン8の動作を詳細に説明する。

[0074]

まず、フォトスタジオでの作業の順序に大体従って、フォトスタジオシステム1の動作 を説明する。

[0075]

図 3 に示すように、デジタルカメラ 6 で撮影された写真イメージのファイル(例えば、 JPEG形式やTIFF形式)が、デジタルカメラ 6 から例えばUSBを通じて、クライアントシス テム 5 に取り込まれ、クライアントシステム 5 内のユーザ指定された写真フォルダ 1 2 に 格納される。

【0076】

写真レタッチ作業を行うために、特別フォトレタッチャ11か又は一般フォトレタッチャ15がユーザによって起動される。以下では、特別フォトレタッチャ11が起動された 場合について説明する。

(15)

【 0 0 7 7 】

特別フォトレタッチャ11は、図5に示すようなグラフィカル・ユーザ・インタフェー ス(以下、「レタッチャ・メイン・ウィンドウ」という)110をクライアントシステム 5のモニタに表示する。図5に示すように、レタッチャ・メイン・ウィンドウ110の上 部には、左から右へ、「ブラウズ」ボタン111、「トリム」ボタン112、「レタッチ 」ボタン113、「カラー / トーン」ボタン114、「イフェクト」ボタン115及び「 エクスポート」ボタン116が並んでいる。これらのボタン111~116の左から右へ の配列順序は、ユーザが通常行うレタッチ作業の手順に沿っている。その作業手順とは、 大体次のようなものである。

【0078】

すなわち、まず、「ブラウズ」ボタン111を押すと、「ブラウズ」モードに入り、そ こでは、所望の写真フォルダ12内の全写真イメージファイルのサムネイルイメージをブ ラウズして、その中から所望の写真イメージファイルを選択することができる。次に、「 トリム」ボタン112を押すと、「トリム」モードに入り、そこでは、「ブラウズ」モー ドで選択された写真イメージの全体を表示して、そのイメージから印刷したい領域だけを 残して、他の不要な領域をトリムすることができる。次に、「レタッチ」ボタン113を 押すと、「レタッチ」モードに入り、そこでは、その写真イメージ内の所望箇所に対して 、所望のブラシを使って、所望の修正を施すことができる。次に、「カラー/トーン」ボ タン114を押すと、「カラー/トーン」モードに入り、そこでは、写真イメージの全体 に対して、カラー調整用フィルタを使って所望のカラー調整を施すことができる。次に、 「イフェクト」ボタン115を押すと、「イフェクト」モードに入り、そこでは、写真イ メージの全体に対して、特殊効果用フィルタを使って、所望の特殊効果を施すことができ る。なお、上記の「トリム」~「イフェクト」モードで写真イメージに対して施される各 種のイメージ処理を、以下「エンハンス」と呼ぶ。

【 0 0 7 9 】

最後に「エクスポート」ボタン116を押すと、「エクスポート」モードに入り、そこ では、その写真イメージのファイルを所望の写真フォルダ12に保存することができる。 保存の仕方には、ユーザが選択可能な2通りの方法があり、その一つは、「トリム」~「 イフェクト」モードで行われた全てのエンハンスを元の写真イメージに適用した結果の写 真イメージファイルを保存する方法であり、他の一つは、元の写真イメージのファイルに は変更を加えずに、「トリム」~「イフェクト」モードで行われた全てのエンハンスのパ ラメータを記述したファイルを保存する方法である。

【0080】

上記のように「ブラウズ」モードから「エクスポート」モードまでを順番に選択して作 業するというルーチンワークにより、簡単にレタッチ作業を行うことができる。また、行 うべきエンハンスをし忘れる可能性も少ない。なお、各モードでの作業中、図5に示した レタッチャ・メイン・ウィンドウ110では、画像表示ボックス118に、そのステップ での処理対象の写真イメージが表示され、また、コントロールボックス119に、そのス テップで使用する様々なツールやコントロールボタンや処理状況を示す各種インジケータ が表示される。

[0081]

最初の「ブラウズ」モードにおいて、特別フォトレタッチャ11は、写真イメージのワ ークICCプロファイルを自動的に(ユーザが別段の要求をしない限り、漏れなく)設定す る。ワークICCプロファイルの設定はユーザが自分で変えることができる。しかし、ユー ザが特に指定しなければ、特別フォトレタッチャ11は、デフォルトの設定方法に従って ワークICCプロファイルを自動的に設定する。「ブラウズ」モードで設定されたワークICC プロファイルは、「ブラウズ」モードから「トリム」モードに移るときに、「ブラウズ」 10

20

30

【0082】

ユーザは、ワークICCプロファイルを自分で設定したり、現在の設定を確認した場合に は、「ブラウズ」モードにおいて、レタッチャメインウィンドウ110内の「プレフェレ ンス」ボタン117を押す。すると、図6に示すような「カラー・プロファイル・セット アップ」ダイアログボックス130がポップアップする。なお、図6の例は、デフォルト のプロファイル設定を示している。この「カラー・プロファイル・セットアップ」ダイア ログボックス130において、ユーザは、「カラー・マネージメント・ポリシー」欄13 1で、決められた3種類のカラーマネジメントポリシーA~Cを選択することができる。こ こでユーザ選択されたポリシーに応じて、特別フォトレタッチャ11は、予め用意された パラメータをもつワークICCプロファイルを設定する。

【0083】

上記の3種類のポリシーA~Cとは、次のようなものである。

【0084】

ポリシーAは、その写真イメージのファイルに予ねてより添付されているICCプロファイ ルをそのままワークICCプロファイルとして用いるものである。(普及型のデジタルカメラ はそうではないが)フォトスタジオで使用されるような高級なデジタルカメラは、そのデ ジタルカメラのカラースペースを表したICCプロファイルを、撮影した写真イメージのフ ァイルに添付してそのファイルを出力する(ただし、普及型のデジタルカメラの大部分は 、ICCプロファイルを添付しない)。従って、ポリシーAを選べば、デジタルカメラの大部分は うースペースをそのままフォトレタッチのワークカラースペースとして用いることができ る。つまり、ポリシーAは、デジタルカメラ6が撮影したオリジナルのカラーに可能な限 り忠実にプリントしたい場合のための設定である。ただし、モニタとプリント間での良好 なカラー近似は保証されない。これはまた、デフォルトの設定でもある。 【0085】

ポリシーBは、モニタに表示されたカラーに忠実にプリントしたい場合のための設定で ある。例えば、モニタの一般的なカラースペースに相当する公知の「sRGB」というカラー スペースのICCプロファイルが、ワークICCプロファイルとして設定される。この設定によ れば、モニタとプリンタとのカラーマッチングが比較的適正に行える。つまり、プリント アウトのカラーを、モニタに表示されたカラーに良好に近似させることができる。 【0086】

ポリシーCは、業界で広く用いられている標準的なICCプロファイル、例えば、プリンタ のカラースペースに近く且つモニタのカラースペースより広いガマットをもつ広域標準で ある公知の「AdobeRGB」というカラースペースのICCプロファイルを、ワークICCプロファ イルとして設定する。

【0087】

また、図6の「カラー・マネージメント・ポリシー」欄131で、ユーザが「マニュア ル」を選べば、その下の欄132~135を用いて、所望のICCプロファイルをワークICC プロファイルとして設定することができる。

【0088】

まず、「ワーキングRGB・カラースペース・セッティング」欄132では、ワークICCプ ロファイルを具体的に指定することができる。ここで、「Don'tExchange」を選ぶと、写 真イメージに予ねてより添付されていたICCプロファイルがそのままワークICCプロファイ ルとして設定される。また、「sRGB」、「AppIeRGB」及び「AdobeRGB」をそれぞれ選ぶと 、その名称をもつ公知のカラースペースのICCプロファイルがワークICCプロファイルとし て設定される。

【 0 0 8 9 】

また、「ノー・プロファイル・エンベデッド・ファイル・セットアップ」欄133では、 、写真イメージファイルにICCプロファイルが未だ添付されていなかった場合(例えば、 普及型のデジタルカメラから取り込んだ写真イメージファイルの場合、ICCプロファイル 30

20

10

が添付されていないことが多い)、その写真イメージの元来のICCプロファイルがどのカ ラースペースのものであるかと仮定するかを、設定することができる。デフォルト設定は 「sRGB」である。ユーザは好みに応じて「sRGB」、「AppleRGB」、「AdobeRGB」、或るい は、クライアントシステム5内のカラーマネージメントシステムが管理する任意のICCプ ロファイルを選択して設定することができる。

(17)

 $\begin{bmatrix} 0 & 0 & 9 & 0 \end{bmatrix}$ 

また、「アスク・プロファイル・ウェン・オープニング」のチェックボックスにチェッ クマークを入れておけば(これがデフォルト設定である)、特別フォトレタッチャ111 は、任意の写真イメージファイルを開く際(例えば、「ブラウズ」モードから「トリム」 モードに移行するとき、「ブラウズ」モードで選択された写真イメージファイルを開くこ とになる)、その写真イメージファイルに未だICCプロファイルが添付されていなければ 、ワークICCプロファイルの確認と設定を行うための所定のダイアログボックスを強制的 にポップアップさせる。これにより、ユーザは、ICCプロファイルが添付されていない写 真イメージに対してどのようなワークICCプロファイルを設定するかということを、忘れ ずに必ず確認することになる。

[0091]

上記のようにして、特別フォトレタッチャ11は、最初の「ブラウズ」モードで、写真 イメージに対してワークICCプロファイルを必ず設定する。

[0092]

20 図7は、上述した特別フォトレタッチャ11によるワークICCプロファイルの設定と、 そのワークICCプロファイルを用いて以後に行われる、ワークカラースペースとモニタや プリンタのカラースペースとの間のカラーマッチングの処理の流れを示している。 [0093]

図 7 において、ステップ102が、上述した「ブラウズ」モードでのワークICCプロフ ァイルの設定を示している。その後、「ブラウズ」モードから「トリム」モードに移行す るとき、特別フォトレタッチャ11は、ステップ101で示すように、「ブラウズ」モー ドで選択された写真イメージファイルを読み込み、そして、ステップ103で示すように 、その写真イメージファイルを開く。この写真イメージファイルを開くとき、その写真イ メージデータは、「ブラウズ」モードで設定されたワークICCプロファイルに定義された ワークカラースペース上のイメージデータに変換される。このとき、その写真イメージフ ァイルに予ねてより添付されていたICCプロファイル(又は、特別フォトレタッチャ11 によってそう仮定されたICCプロファイル)がそのままワークICCプロファイルとして設定 されている場合には、その写真イメージファイルが開かれるとき、その写真イメージデー 夕には格別の変更は加えられない。これに対し、その写真イメージファイルに予ねてから 添付されていた(又は、そう仮定された)ICCプロファイルとは異なるワークICCプロファ イルが設定されている場合には、その写真イメージファイルが開かれるとき、その写真イ メージデータに対して、その添付されていたICCプロファイルとワークICCプロファイルと に基づいたパセプチャル・カラーマッチングが施される。このカラーマッチングより、そ の写真イメージデータは、その予ねてのICCプロファイルで定義されるカラースペースで 表現されていたカラーに最も近似したカラーがワークカラースペースで表現されるように 、調整される。

[0094]

また、特別フォトレタッチャ11は、その写真イメージをディスプレイモニタに表示す るための処理を行う。すなわち、特別フォトレタッチャ11は、ステップ105で示すよ うに、その写真イメージデータを、クライアントシステム5内に予め用意されているモニ タのICCプロファイルで定義されるモニタのカラースペースのイメージデータに変換する 。この変換の際、特別フォトレタッチャ11は、その写真イメージデータに対して、上記 ワークICCプロファイルと上記モニタICCプロファイルとを用いたパセプチャル・カラーマ ッチングをその写真イメージデータに対して施す。これにより、その写真イメージデータ は、ワークカラースペースでのカラーに最も近似したカラーがモニタにも表示されるよう 10

30

40

に、調整される。そして、特別フォトレタッチャ11は、ステップ106で示すように、 その変換されたモニタカラースペースの写真イメージデータをモニタ(具体的には、図5 に示したウィンドウ110内の画像表示ボックス118上)に表示する。 【0095】

以後、「トリム」、「レタッチ」、「カラー / トーン」及び「イフェクト」モードにお いて、特別フォトレタッチャ11は、ステップ104で示すように、その写真イメージに 対して、ユーザから要求された各種のエンハンスを施していく。1つのエンハンスを施す 都度、特別フォトレタッチャ11は、上述したステップ105及び106をエンハンス後 の写真イメージについて行って、そのエンハンス後の写真イメージをモニタに表示する。 【0096】

10

20

30

最後に「エクスポート」モードで、特別フォトレタッチャ11は、ステップ107で示 すように、既に様々なエンハンスが加えられた写真イメージのファイルを、ユーザ指定の 写真フォルダ12に保存するが、そのとき、その写真イメージのワークICCプロファイル を、その写真イメージファイルに添付して保存する。

【0097】

その後、保存された写真イメージファイルとそれに添付されたワークICCプロファイル は、図3を参照して既に説明したように、印刷レイアウト編集の終了後にプリントサーバ マシン2に送られ、プリントサーバマシン2内のプリントサーバ34によって印刷イメー ジデータに変換される。このとき、プリントサーバ34は、図7のステップ108で示す ように、写真イメージファイルに添付されたワークICCプロファイルと、出力プリンタと 出力メディアとの組み合わせに対応したプリンタICCプロファイルとを用いたパセプチャ ル・カラーマッチングを、その写真イメージデータに対して施す。これにより、その写真 イメージのワークカラースペースでのカラーに最大限近似したカラーがプリントアウトに 現れるように、その写真イメージデータが調整されて印刷イメージデータに組み込まれる

【0098】

以上のような一連のカラーマッチング処理により、次のような結果が得られる。

【0099】

上記の「ブラウズ」モードで、デジタルカメラ6が写真イメージに添付したICCプロファイルをそのままワークICCプロファイルとして設定した場合には、結果として、デジタルカメラ6で撮影した被写体のカラーに良好に近似したカラーのプリントアウトが得られることになる。これは基本的なデフォルト設定(図6の欄131又は132に例示した設定)でもあるから、ユーザが特にICCプロファイルについて何も設定しなくても、自動的に上記の結果が得られる。

【0100】

一方、モニタのICCプロファイル又はそれに非常に近い「 s RGB」のようなICCプロファ イルをワークICCプロファイルとして設定した場合には、結果として、モニタに表示され たカラーに良好に近似したカラーのプリントアウトが得られることになる。これは、予ね てのICCプロファイルが無かった場合のデフォルト設定(図6の欄133に例示した設定) でもあるから、ユーザが特にICCプロファイルについて何も設定しなくても、自動的に 上記の結果が得られる。

40

【 0 1 0 1 】

再び、図5のレタッチャ・メイン・ウィンドウ110を参照する。

【0102】

「トリム」ボタン112を押して「トリム」モードに入ると、選択された写真イメージ が画像表示ボックス118に表示される。ユーザは、画像表示ボックス118内の写真イ メージ上でカーソルをドラッグすることで、ドラッグの始点と終点で規定される寸法の長 方形の選択範囲を写真イメージ上に設定でき、その選択範囲の外側領域をトリムして、そ の選択範囲の内側領域のみを取り出すことができる。コントロールボックス119の中か ら所望の縦横比を予め選んでおけば、ユーザが上記のドラッグをどのように行っても、そ れで設定される長方形の選択範囲の縦横比は上記選んだ縦横比に自動制御される。また、 コントロールボックス119には、選択範囲を1度単位で右回転及び左回転させるボタン もあり、これを押せば選択範囲を1度単位で右回転及び左回転させることができる。これ により、トリム作業は簡単に行える。

【0103】

次に、「レタッチ」ボタン113を押して「レタッチ」モードに入ると、「トリム」モ ードで取り出された写真イメージが画像表示ボックス118に表示される。コントロール ボックス119では、同一画面上に、フォトスタジオで頻繁に用いられる所定の幾つかの レタッチツールの選択枝と、エンハンス効果の強度を調節するスライダーバーと、サイズ 、ぼかし程度、形状又は角度の異なる複数のブラシのリストと、個々のブラシのサイズ、 ぼかし程度、形状及び角度を調整する複数本のスライダーバーとが表示されている。ユー ザは、所望のツール、所望のエンハンス効果強度、及び所望のサイズ、ぼかし程度、形状 及び角度をもつブラシをコントロールボックス119上で選んだ上で、画像表示ボックス 118上の写真イメージの所望の場所にカーソルを置いてその場所に対して所望のエンハ ンスを施すことができる。そのとき、カーソルは、画像表示ボックス118の写真イメー ジ上で、ユーザが用いるブラシ(つまり、エンハンスが施される領域)と同じサイズと形 状と角度をもった図形(例えば、ブラシの輪郭線を正確に示した閉曲線図形)で表示され るので、ユーザは写真イメージのどの部分にエンハンスが施されるのかを正確に把握する

[0104]

次に、「カラー / トーン」ボタン 1 1 4 を押して「カラー / トーン」モードに入ると、 「レタッチ」モードでエンハンスを施された写真イメージが画像表示ボックス 1 1 8 に表 示される。このモードでは、写真イメージに対してカラー調整を行うことができる。この モードは、「イージー」、「バリエーション」及び「マニュアル」の 3 つのサブモードか ら構成されている。コントロールボックス 1 1 9 では、それら 3 つのモードの中から所望 のものを選択することができる。

[0105]

「イージー」サブモードが選ばれると、予め用意された複数種類のカラー調整用フィル タの選択肢がコントロールボックス119に表示される。選択肢としては、例えば、「標 準的カラー補正」、「人物写真用カラー補正」、「モノクロ写真化」、「明るい感じにす る」、「重厚な感じにする」、「シャープな感じにする」、「ソフトな感じにする」など がある。所望の選択枝を選ぶことで、それに対応した所定のカラー調整フィルタが写真イ メージの全体領域に適用される。各フィルタのパラメータをマニュアルで変更することも 可能である。

[0106]

「バリエーション」サブモードが選ばれると、カラー調整フィルタのもつ様々なパラメ ータのうちの所定の複数の主要パラメータ(例えば、明度、コントラスト、グレイバラン ス、彩度、シャープネスなど)の値をユーザが自由に設定するためのパラメータ設定表が 、コントロールボックス119に表示される。このパラメータ設定表では、上記複数パラ メータの中から所望の一つを選択することができる。また、画像表示ボックス118には 、同一の写真イメージに対してパラメータ値の異なる複数枚(例えば、3枚、9枚又は25枚 など)のカラー調整フィルタをそれぞれ試験的に適用した結果の複数枚(例えば、3枚、9 枚又は25枚など)の写真イメージが、同一画面上に縦横に並べて表示される。そのうち中 心に置かれた写真イメージは、コントロールボックス119で現在設定されているパラメ ータ値に従うカラー調整フィルタの試験的適用結果である。そして、上記パラメータ設定 表でユーザ選択されたパラメータの値を、現在設定されているパラメータ値から所定値刻 みで減らしていったカラー調整フィルタの試験的適用結果と、逆に所定値刻みで増やして いったカラー調整フィルタの試験的適用結果が、中心の写真イメージの両側にそれぞれ順 に並んでいる。従って、ユーザは、それらカラーの異なる複数の写真イメージを見比べて 、どのカラーが最も好ましいか容易に判断できる。ユーザが所望のカラーの写真イメージ

20

10

30

を選ぶと、自動的に、その選ばれた写真イメージが画像表示ボックス118の中心に移動 し、その選ばれた写真イメージにに適用されたカラー調整フィルタのパラメータ値がコン トロールボックス119に設定される。他のモード又は他のサブモードへ移行すると、自 動的に、コントロールボックス119に設定されたパラメータ値に従うカラー調整フィル タが写真イメージに適用される。

【0107】

「マニュアル」サブモードが選ばれると、カラー調整用フィルタのパラメータを「バリ エーション」サブモードよりも更にきめ細かく設定するための各種ツールやインジケータ がコントロールボックス119に表示され、それらを用いて詳細なカラー調整を行うこと が出来る。

【0108】

上記の「カラー / トーン」モードでのカラー調整が終わると、次に、「イフェクト」ボ タン115を押して「イフェクト」モードに入り、そこで、写真イメージの全体に対して 、特殊効果用フィルタを使って、所望の特殊効果を施すことができる。

[0109]

以上のように、「トリム」、「レタッチ」、「カラー / トーン」、「イフェクト」モードを順番に実行することで、フォトスタジオで通常必要とされる全てのエンハンスを漏れ なく写真イメージに施すことができる。

[0110]

ところで、「トリム」~「イフェクト」モードの過程で、ユーザが一般フォトレタッチ 20 ャ15を利用したくなった場合には、図5に示すレタッチャ・メイン・ウィンドウ110 内の「フォトアプリケーション」ボタン123を押せばよい。すると、特別フォトレタッ チャ11は、その時点までに行われたエンハンスを施した結果の写真イメージのファイル を

写真フォルダ12に保存し、その保存した写真イメージファイルへのパスを起動コマンド のパラメータとして用いて一般フォトレタッチャ15を起動し、そして、特別フォトレタ ッチャ11自身は非アクティブになる。その結果、一般フォトレタッチャ15が起動して 、その保存された写真イメージファイルを開くので、ユーザは、一般フォトレタッチャ1 5を使って、続きのレタッチ作業を行うことができる。一般フォトレタッチャ15での作 業が終わり、その作業結果の写真イメージを同じファイル名で同じ写真フォルダ12に保 存して一般フォトレタッチャ15を終了させると、特別フォトレタッチャ11が自動的に アクティブになり、その写真イメージファイルに対してICCプロファイルを再び設定した 上で、その写真イメージファイルを再び開く。その結果、ユーザは、再び特別フォトレタ ッチャ11を使って続きの作業を行うことができる。

[0111]

最後に「エクスポート」モードに進み、ユーザが写真イメージの保存を要求すると、特別フォトレタッチャ11は、その写真イメージのファイルを、これに「ブラウズ」モード で設定したワークICCプロファイルを添付して、写真フォルダ12に保存する。

【0112】

以上で、特別フォトレタッチャ11を用いた一つの写真イメージのレタッチ作業が終わ <sup>40</sup> る。その後、続けて、別の写真イメージのレタッチ作業に入ることができる。 【0113】

再び図3を参照する。印刷レイアウト編集を行う場合、ユーザは、レイアウトエディタ 13を起動する。レイアウトエディタ13は、図8に示すようなグラフィカル・ユーザ・ インタフェース(以下、「レイアウト・エディタ・メイン・ウィンドウ」という)140 を、クライアントシステム5のモニタに表示する。

[0114]

図 8 に示すように、レイアウト・エディタ・メイン・ウィンドウ140には、「プレフ ェレンス」ボタン141、フォルダリスト143、画像リスト144、メディア/プリン 夕選択ボックス146、レイアウト選択ボックス147、レイアウト表示ボックス148

10

、はめ込み方法 / ページ設定ボックス150、オプション選択ボックス151、及びプリ ント命令ボックス152などがある。なお、図9乃至図11は、図8に記載のレイアウト ・エディタ・メイン・ウィンドウ140の具体例の一つを示す。図9乃至図11において 、図8に記載のものと同一物には同一符号を付す。

(21)

【0115】

図8において、「プレフェレンス」ボタン141を押すと、図12に示すような「プレフェレンス」ダイアログボックス160がポップアップする。このダイアログボックス160がポップアップする。このダイアログボックス160内の「ノー・プロファイル・エンベデッド・ファイル・セットアップ」欄162では、図6に示した同名の欄133と同様に、ICCプロファイルが未だ添付されていない写真 イメージファイルに対して、添付されたものとして自動的に仮定されることになるICCプロファイルが設定される(デフォルト設定は、モニタの一般的カラースペースに相当する「sRGB」である)。

10

【0116】

図 8 において、レイアウト・エディタ・メイン・ウィンドウ140内のフォルダリスト 143には、クライアントシステム5がもつ全てのフォルダのリストが表示される。その 中から所望のフォルダをユーザが選択すると、画像リスト144に、その選択されたフォ ルダに保存されている全ての写真イメージファイルのサムネイルイメージ145、145 、…が表示される。

【0117】

また、メディア / プリンタ選択ボックス146では、印刷で使用する印刷メディアのサ 20 イズと種類並びに出力プリンタを指定することができる。すなわち、図13において符号 146Aで示すペーパサイズポップアップボタンをクリックすると、リスティングされて いる上記プリンタ3A、3Bで使用可能なメディア(用紙)サイズの中から例えばA4サイ ズが、実際に印刷するときの用紙のサイズとしてポップアップする。また、図13におい て符号146Bで示すペーパタイプポップアップボタンをクリックすると、リスティング されている上記プリンタ3A、3Bで使用可能な用紙タイプの中から例えばプレミアムセミ グロスフォトペーパが、実際に印刷するときの用紙タイプとしてポップアップする。つま り、ペーパサイズポップアップボタン146Aで選択されたサイズ以上の用紙を持つプリ ンタ(3A、3B)の用紙タイプを有効とする。

【0118】

仮に上記選択した用紙タイプが、現在選択中のプリンタ(3A、3B)の用紙タイプと相 違しても、その選択は有効であるが、その場合、印刷用紙のカセットが上記選択した用紙 タイプのものに変更されるまで、実際の印刷動作は待たされることになる。また、図13 において符号146Cで示すプリンタポップアップボタンをクリックすると、上記プリン トサーバマシン2からダウンロードされた、上記プリントサーバマシン2で利用可能なプ リンタのリスト中から例えばプリンタ3A(或いは、3B)が、出力プリンタ(実際に使用 するプリンタ)としてポップアップする。但し、上記選択は、ペーパサイズポップアップ ボタン146Aで選択されたサイズ以上の用紙を持つプリンタ(3A、3B)が選択された 場合のみ有効である。なお、プリンタ選択には、上記リスト中の先頭に位置する、上記プ リンタサーバマシン2任せの「Auto」という項目も存在する。

【0119】

ー度選択したプリンタを、フリーモード時に変更した場合には、安全印刷可能領域が異 なるため、レイアウト領域の更新が行われる。上記プリンタサーバマシン2で利用可能な プリンタ情報、用紙サイズ、用紙タイプは、数秒(例えば5秒)おきにチェックされ、変 更があった場合には、それぞれ対応するリストが更新される。上記チェック間隔は、変更 可能である。更に、出力プリンタの指定では、図4に示した複数台のプリンタ3A、3Bの うちの一つを明示的に指定することもできるし、自動選択(上述した「Auto」、つまり、 システムが自動的に都合のいいプリンタを選択する)を指定することもできる。

【 0 1 2 0 】

出力プリンタとして、ユーザが特定のプリンタを指定した場合、システムは、指定され <sup>50</sup>

30

た特定のプリンタのみを用いて、そのジョブの全ページ及び全コピー部の印刷を行う。一方、ユーザが自動選択を指定した場合には、システムは、各ページ及び各コピー部の印刷 を行うプリンタを、プリンタ3A、3Bの状態に応じて自動的に選択する。よって、自動選 択が指定された場合には、一つのジョブが異なるプリンタで分散印刷される場合がある。 【0121】

また、レイアウト選択ボックス147では、図3に示したプリントサーバマシン2のテ ンプレートライブラリフォルダ32に保存されている多種類のレイアウトテンプレートの リストを、例えばプルダウンメニュー或いはダイアログボックスなどの形式で表示して、 それらのテンプレートの中から所望のものを選択することができる。選択されたテンプレ ートは、図3に示したプリントサーバマシン2のテンプレートライブラリフォルダ32か らファイル転送サーバ31を通じてレイアウトエディタ13に取得されて、図8に示した レイアウト・エディタ・メイン・ウィンドウ140内のレイアウト表示ボックス148に 表示される。

【0122】

レイアウト選択ボックス147には、フリーモード又はテンプレートモードのいずれか 一方を択一的に設定可能なモード選択ボタンとして、図13において符号147Aで示す フリーモードラジオボタン、及び符号147Bで示すテンプレートモードラジオボタンが ある。本実施形態では、デフォルトのモードがテンプレートモードに設定されている。 【0123】

フリーモードラジオボタン147Aがクリックされたことにより、テンプレートモード 20 からフリーモードにモード切替された場合、又は、テンプレートモードラジオボタン14 7Bがクリックされたことにより、フリーモードからテンプレートモードにモード切替さ れた場合には、図14に示すような現在の(切替前の)レイアウト内容を破棄して良いか 否かを問合せるためのメッセージがレイアウト表示ボックス148に表示される。図14 において、「No」ボタンがクリックされれば、切替前のモードに復帰し、「Yes」ボタン がクリックされれば、現在の(切替前の)レイアウト内容は破棄される。テンプレートモ ードを選択すると、図15に示すような画面表示になり、テンプレート、パッケージを選 択できると共に、同一用紙サイズに限って基本的にページごとに異なるテンプレートを割 当てることができる。

【0124】

テンプレートモードでは、通常、ページ1枚1枚に対してテンプレートを設定し画像の 割付が行われる。ページごとにグループが閉じる。パッケージは、複数のテンプレートを 1つのパック(複数ページ)として扱い、パッケージ内のグループは、全て同一のグルー プと見做されて同じ画像が割当てられる。パッケージ時の画面は、図15で示される。図 15に示すパッケージ時の画面上には、上述したメディア/プリンタ選択ボックス146 で指定した印刷メディアのサイズに対応するテンプレート名のリスト(ドロップダウンリ ストという)が表示される。このテンプレート情報(つまり、ドロップダウンリスト)は 、図2乃至図4に示したプリントサーバマシン2からレイアウトエディタ13が取得する 。このリスト中から所望のテンプレート名を一つだけ選択すると、そのテンプレート名の 説明が、このリストの下に表示されると共にレイアウト表示ボックス148に選択された テンプレートが表示される。

【0125】

レイアウト表示ボックス148内に画像が表示されている状態で、選択すべきテンプレートを変更すると、図14に示したのと同様のメッセージが表示され、上記と同様の操作 を行うことにより、変更前のテンプレートに復帰するか、或いは、現在のレイアウト内容 が破棄される。図2乃至図4に示したプリントサーバマシン2は、例えば15秒おきにテ ンプレート情報に変更があるか否かチェックし、変更があれば上記リストを更新する。上 記チェックの間隔は、例えばプリンタ情報のチェック3回につき1回の割合に設定されて いる。プリントサーバマシン2上のテンプレート情報が変更された場合、プリントサーバ マシン2は、図16に示すメッセージをレイアウトエディタ13のレイアウト表示ボック 10

30

ス148に表示して、レイアウトエディタ13側でのテンプレート情報の更新を促す。 【0126】

図16において、「Yes」ボタンがクリックされれば、レイアウトエディタ13はプリ ントサーバマシン2より新しいテンプレートリストを取得し、その取得したテンプレート リストに基づいてレイアウト表示ボックス148を表示更新する。このとき、レイアウト されている画像は破棄される。一方、「No」ボタンがクリックされれば、起動中のプリン トサーバマシン2によるテンプレートのチェック動作は停止される。 【0127】

また、レイアウト選択ボックス147には、図13において符号147Cで示す「 」 ボタン及び符号147Dで示す「 」ボタンもある。「 」ボタン147Cは、現在選択さ れている項目の前の項目を選択するとき、「 」ボタン147Dは、現在選択されている 項目の次の項目を選択するとき、夫々クリックされ、それによりドロップダウンリスト、 テンプレート説明、レイアウト領域が更新される。現在選択されている項目が最初の項目 であるとき、「 」ボタン147Cをクリックすると、ループして最後の項目が選択され 、現在選択されている項目が最後の項目であるとき、「 」ボタン147Dをクリックす ると、ループして最初の項目が選択される。レイアウト表示ボックス148内に画像が配 置された状態で、選択すべきテンプレートが変更された場合には、図14に示したのと同 様のメッセージが表示され、上記と同様の操作を行うことにより、変更前のテンプレート に復帰するか、或いは、現在のレイアウト内容が破棄される。

【0128】

また、レイアウト選択ボックス147には、図13において符号147Eで示すブラウ ズボタンもある。ブラウズボタン147Eをクリックすると、図17に示すようなダイア ログが表示され、所望のテンプレートを選択できる。ブラウズボタン147Eをクリック することにより、ウィンドウタイトルには、現在選択されている用紙(メディア)サイズ が表示される。また、テンプレートリストには、図17に示すように、各テンプレートが 表示される。ダイアログの初期表示には、現在選択されているテンプレートが選択される 。パッケージには専用の絵が表示され、パッケージが選択されると、パッケージ内のテン プレートが図17で示すように、右側のリストへ一覧表示される。テンプレートをクリッ クすると、テンプレートリストで選択されているテンプレートにより、ドロップダウンリ スト、テンプレート説明、レイアウト領域が更新される。また、テンプレートは、テンプ レートエディタにより設定された色で枠を表示する。なお、テンプレートリストはレイア ウトサムネイルのドラッグによって並びを替えることができる。この並びはメイン画面の テンプレートや、パッケージドロップダウンリストに反映される。図18において、「OK 」ボタンがクリックされれば、テンプレートの選択及びテンプレートの並び替えが確定す る。特定のテンプレートによるダブルクリックでも同一の操作が行える。一方、図18に おいて、「Cancel」ボタンがクリックされれば、テンプレートの選択及び並び替えを無視 してメイン画面へ復帰する。

[0129]

また、レイアウト選択ボックス147には、図13において符号147Fで示すテンプ レートエディタ起動ボタンもある。テンプレートエディタ起動ボタン147Fをクリック することにより、テンプレート作成ツールが起動される。テンプレート作成ツールの起動 時に、現在使用中のテンプレートファイル名と、オペレータIDと、パスワードとが(ユ ーザ認証及び編集のため)テンプレート作成ツールに渡される。テンプレート作成ツール 終了時には、テンプレート作成ツールからテンプレートファイル名を取得することで、最 後に保存されたテンプレートを現在使用するテンプレートにする。レイアウト表示ボック ス148内に画像が配置されていた場合には、現在のレイアウト内容を破棄して良いか否 かユーザに問い合わせるため、図14に示したのと同様のメッセージが表示される。OKの 場合(「Yes」ボタンがクリックされた場合)には、現在のレイアウト内容が破棄され、C ancelの場合(「No」ボタンがクリックされた場合)には、テンプレート編集を限のが知識をついた。50

(23)

20

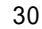

には、テンプレートエディタ起動ボタン147FはDisableとする。 【0130】

図19は、レイアウト選択ボックス147において、フリーモードラジオボタン147 Aがクリックされたことにより、テンプレートモードからフリーモードにモード切替され た場合のレイアウト選択ボックス147及びレイアウト表示ボックス148の状態を示す

(24)

[0131]

フリーモードラジオボタン147Aがクリックされたことにより、フリーモードに切替 えられると、図19に示すような画面表示になり、画像サイズを自由に調整することがで きる。この場合、画像情報の位置とサイズ及びページ情報枠149Aの位置とサイズとは 固定されている。画像がドロップされる前は、安全印刷可能領域一杯に入る画像枠149 Cが中央に表示されている。このとき、グループ表示は行われない。画像枠149Cは、安 全印刷可能領域内で移動可能であり、画像枠149Cの移動中は、図19中Position-Top 、Leftに該画像枠149Cの左上座標が表示される。また、画像ドロップ時には、Accordi ng to original file information、Resolution、Sizeの設定値に従う。設定値としてAcc ording to original file information、Resolution、Sizeに予め入力されている値が大 き過ぎる場合には、該入力された値が使用可能な最大値にセットされる。このフリーモー ドは1ページに1つの画像枠とし、ページングが可能である。なお、符号149Bは、自 動レイアウト時の安全印刷可能領域境界線を示す。

【0132】

ここで、According to original file informationラジオボタン、By Resolutionラジ オボタン、Size、Centerチェックボックス、Topエディトボックス、Leftエディトボック ス、Rotateボタン (画像枠回転ボタン)、mmラジオボタン及び inchラジオボタンのもつ 各々の機能について説明する。

【0133】

According to original file informationラジオボタンをクリックすることにより、画 像に含まれている解像度情報を使って画像サイズが決定される。また、画像ドロップ時に は、画像枠の長辺と画像の長辺とを合わせてレイアウトがなされる。デフォルトではAcco rding to original file informationのモードが選択されるが、ドロップされた画像に解 像度情報が含まれてない場合には、図20に示すようなメッセージが表示され、「By Res olution」が選択される。なお、画像枠が上述した安全印刷可能領域を超える場合には、 図20に示すようなメッセージを表示した後、「By Resolution」が選択され、安全印刷 可能領域内に収まる画像枠の最大値が設定される。

【0134】

By Resolutionラジオボタンをクリックすることにより、画像の解像度が指定できる。 画像ドロップ時には、画像枠の長辺と画像の長辺とを合わせてレイアウトがなされる。By Resolutionラジオボタンをクリックすることにより「Resolution」の項目を選択すると 、図19で示したWエディトボックス及びHエディトボックスが有効になる。Wエディトボ ックス及び/又はHエディトボックスに、無効な値が入力されていた場合には、画像枠が 安全印刷可能領域内に収まる最大値に変更される。また、Wエディトボックス及び/又はH エディトボックスに、安全印刷可能領域を越える値が入力されていた場合にも、画像枠が

【0135】

Size項目を選択すると、画像枠の高さと幅が指定できる。画像枠のエッジをドラッグす ることによりマウスオペレーションによるサイズ変更も可能である。Size項目を選択する ことにより、図19で示したWエディトボックス、Hエディトボックス及び比率固定ボック スが有効になる。また、1mm単位、0.1inch単位で画像枠の高さの値と幅の値とを指定 することもできる。また、比率固定チェックがオンの場合に、画像枠の高さの値又は幅の 値が操作されたとき、その高さの値と幅の値は、同一比率で変更される。上述したように 画像がレイアウトされている場合には、高さの値と幅の値が変更されると、「By Resolut 20

10

30

ion」の値も変更される。

【0136】

Centerチェックボックスは、「According to original file information」、「By Res olution」、「Free」のいずれかのモードで使用可能である。Centerチェックボックスを チェックすることにより、図19において符号149Cで示した画像枠を、安全印刷可能 領域内のセンターに移動可能である。Centerチェックボックスがチェックされている間は 、画像枠149Cのサイズを変更しても、該画像枠149Cは安全印刷可能領域内のセンタ ーに配置され続ける。

【0137】

Topエディトボックス、Leftエディトボックスも、上述したCenterチェックボックスと 10 同様に、「According to original file information」、「By Resolution」、「Free」 のいずれかのモードで使用可能であり、画像枠の左上座標を指定するのに用いられる。To pエディトボックス、Leftエディトボックスでは、マウスドラッグによる画像枠の移動も 可能であり、画像枠の移動中は、上記エディトボックス内の値も変化する。なお、画像枠 をクリックして、上下左右キーによる該画像枠の移動も可能であり、画像枠の移動中は、 エディトボックス(Topエディトボックス、Leftエディトボックス)内の値も変化する。 また、マウスによる画像枠の移動中にShiftキーを押しながらドラッグすると、画像枠を クリック開始位置から十字斜めに直線移動させることもできる。

【0138】

Rotateボタンも、「According to original file information」、「By Resolution」 20 、「Free」のいずれかのモードで使用可能であり、画像枠を90°回転させるのに用いら れる。因みに、レイアウトされた画像自体の回転は、Rotateボタンではなくレイアウト表 示ボックス148内のPhoto-Rotateボタン(左回転ボタン、右回転ボタンのいずれか)を クリックすることで行う。なお、画像枠を回転させた結果、画像枠が図19で示した安全 印刷可能領域からはみ出してしまう場合には、たとえRotateボタンをクリックしても画像 枠は回転しない。

[0139]

mmラジオボタンは、Wエディトボックス、Hエディトボックス、Topエディトボックス及 びLeftエディトボックスにおける表示単位を、inch からmmに変更するときクリックされ る。また、inchラジオボタンは、Wエディトボックス、Hエディトボックス、Topエディト ボックス及びLeftエディトボックスにおける表示単位を、mm からinchに変更するときク リックされる。

30

【0140】

レイアウト表示ボックス148に表示されたレイアウトテンプレート149は、メディ ア/プリンタ選択ボックス146で選択された印刷メディアのサイズと同じサイズのスペ ースを有し、その中に、写真プリントで標準的に用いられる規定サイズの1又は複数の写 真枠A~Eが、予め定まったレイアウトで並べられている。

[0141]

ユーザが、画像リスト144内の所望のサムネイルイメージを、レイアウト表示ボック ス148内のテンプレート149内の所望の写真枠にドラッグアンドドロップすると、レ<sup>40</sup> イアウトエディタ13は、そのサムネイルイメージに対応した写真イメージファイルを開 いて、その写真イメージをその写真枠にはめ込んで表示する。写真イメージを写真枠には め込むとき、レイアウトエディタ13は、後述するはめ込み方法/ページ設定ボックス1 50で設定されたはめ込み方法に従って、写真イメージのサイズや方向を変更したり、写 真枠からはみ出す部分をトリムしたり、或いは写真枠のサイズに満たない部分に余白を付 加したりというような、写真イメージの寸法や方向に関する調整を必要に応じて行う。ユ ーザが同一の印刷メディアに印刷したい全ての写真イメージをテンプレート149内の所 望の写真枠にドラッグアンドドロップすれば、その印刷ページの印刷レイアウトが完成す る。

[0142]

上記のようにテンプレート149内の各写真枠に各写真イメージをはめ込むとき、レイ アウトエディタ13は、その写真イメージに対してワークICCプロファイルを次のように 自動的に(ユーザが別段の要求をしない限り、漏れなく)設定する。すなわち、その写真 イメージファイルに予ねてよりICCプロファイルが添付された場合には、その予ねてのICC プロファイルをそのままワークICCプロファイルとして設定する。一方、その写真イメー ジファイルに未だICCプロファイルが添付されていない場合には、上述した図12に示し たダイアログボックス160内の「ノー・プロファイル・エンベデッド・ファイル・セッ トアップ」欄162で設定したICCプロファイルがその写真イメージファイルに予ねてか ら添付されていたものとみなして、その添付されていたとみなされたICCプロファイルを そのままワークICCプロファイルとして設定する。

(26)

【0143】

はめ込み方法 / ページ設定ボックス150では、テンプレート149内の各写真枠への 写真イメージのはめ込み方法を設定することができる。設定事項としては、写真枠と写真 イメージとが縦横比において一致しない場合における、トリミングに関する設定と、回転 に関する設定とがある。トリミングに関しては、「オート・トリム」(つまり、写真イメ ージの短辺方向の寸法を写真枠の同方向の寸法と一致させるように、写真イメージの長辺 方向の余分な両側領域を自動的にトリミングして余白無しに写真枠に収める方法)と、「 フィット・ウィズイン」(つまり、写真イメージの長辺方向の寸法を写真枠の同方向の寸 法と一致させるように、写真イメージをトリミングせずにその短辺方向の両脇に自動的に 余白を付加して写真枠に収める方法)との何れかの方法を選択することができる。回転に 関しては、「オート・クロックワイズ」と「オート・カウンター・クロックワイズ」(つ まり、写真イメージの長辺と写真枠の長辺とが同方向になるように、写真イメージを自動 的に90度だけ時計回り及び反時計回りにそれぞれ回転する)と「マニュアル」(ユーザ がマニュアルで所望方向へ90度回転させる)との何れかの方法を選ぶことができる。こ こで設定されたはめ込み方法を用いて、レイアウトエディタ13が自動的に、各写真枠へ ドロップされた写真イメージをその写真枠へはめ込むので、写真イメージのサイズ調整作 業は非常に簡単である。

[0144]

はめ込み方法 / ページ設定ボックス150では、また、テンプレート149を用いて今 編集しているページが、印刷ジョブの何ページ目かということも設定することができる。 複数ページからなる印刷ジョブの印刷レイアウトを編集する場合には、このはめ込み方法 / ページ設定ボックス150でページを追加しつつ、各ページごとに、上記のようにテン プレートを選択して、その中の各写真枠に所望の写真イメージをドラッグアンドドロップ していけばよい。このように、レイアウト編集は非常に簡単である。

【0145】

ここで、はめ込み方法 / ページ設定ボックス150について、図13により更に具体的 に説明する。

[0146]

はめ込み方法 / ページ設定ボックス 1 5 0 には、例えば図 1 3 に示す態様で、ゴミ箱 1 5 0 A、Trimming項目とRotate項目とを含むPhoto項目、及びPage項目が設定されている。 Trimming項目には、Auto trim(自動トリミング)ラジオボタン 1 5 0 B、及びFit within ラジオボタン 1 5 0 Cが設定されており、Rotate項目には、Auto CW(自動回転・時計回り )ラジオボタン 1 5 0 D、Auto CCW(自動回転・反時計回り)ラジオボタン 1 5 0 E、Manu al ラジオボタン 1 5 0 F、左回転ボタン 1 5 0 G、及び右回転ボタン 1 5 0 Hが設定されて いる。更に、Page項目には、前ページ移動ボタン(「」)150 I、次ページ移動ボタ ン(「」)150 J、ページ移動スライダ 1 5 0 K、ページ数表示ラベル 1 5 0 L、Addボ タン 1 5 0 M、Del ボタン 1 5 0 N、及びAII Del ボタン 1 5 0 Pが設定されている。 【0147】

ゴミ箱150Aは、既にレイアウトされた画像を画像枠から削除するとき用いられるもので、OS標準の(クライアントマシン5A、5Bの)キー操作、又は専用ゴミ箱であるゴミ

10

20

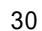

40

箱150Aへのドラッグ&ドロップ、又はゴミ箱150Aをクリックすることにより、レイ アウト済みの画像を画像枠から削除することができる。但し、一度ゴミ箱150Aへ捨て た画像は、元に戻すことができない。

【0148】

Photo項目は、レイアウトした画像及びドロップする画像のトリミング設定、回転設定 を行うためのもので、レイアウト領域(図8で示したレイアウトテンプレート149)で 既にレイアウトされている画像枠を選択すると、該画像に対するトリミング設定、回転設 定が表示される。また、既に画像がレイアウトされている画像枠以外の部分をクリックす るとページ枠が選択され、ドロップ時のデフォルトのトリミング設定、回転設定が表示さ れる。

【0149】

Trimming項目において、Auto trimラジオボタン150Bは、クリックすることにより、 画像の縦横比を固定にしたまま余白が無いように画像の上下又は左右を画像枠にフィット させた状態で、図8で示したレイアウトテンプレート149の中央に配置する設定が行え る。なお、画像枠からはみ出した画像の部分は、自動的にトリミングされるため印刷され ることはない。

**[**0150**]** 

Fit withinラジオボタン150Cは、クリックすることにより、画像の縦横比を固定に したまま画像全体が画像枠内に入るように、図8で示したレイアウトテンプレート149 の中央に配置する設定が行える。この場合、画像の上下又は左右と画像枠との間に余白が <sup>2</sup> できる。

20

10

Rotate項目において、Auto CWラジオボタン150Dは、クリックすることにより、画像の長辺を画像枠の長辺と向きが同じになるように、画像を自動的に90。時計回りに回転 させる設定が行える。画像の長辺と画像枠の長辺の向きが同じである場合には、画像を回 転させない。

**[**0152**]** 

[0151]

Auto CCWラジオボタン150Eは、クリックすることにより、画像の長辺を画像枠の長辺と向きが同じになるように、画像を自動的に90°反時計回りに回転させる設定が行える。画像の長辺と画像枠の長辺の向きが同じである場合には、画像を回転させない。

30

Manualラジオボタン150Fは、画像をそのままの向きで設定するときクリックされる

【0154】

左回転ボタン150Gは、クリックすることにより、画像を90。左回転させるもので、Auto CWラジオボタン150Dが選択されていた場合には、現在の画像の表示状態から該画像を180。左回転させることになる。また、Manualラジオボタン150Fが選択されていた場合には、現在の画像の表示状態から該画像を90。左回転させることになる。

右回転ボタン150Hは、クリックすることにより、画像を90°右回転させるもので 40 、Auto CCWラジオボタン150Eが選択されていた場合には、現在の画像の表示状態から 該画像を180°右回転させることになる。また、Manualラジオボタン150Fが選択さ れていた場合には、現在の画像の表示状態から該画像を90°右回転させることになる。 【0156】

Page項目は、ページの追加や削除、表示ページ設定を行うためのものである。

【0157】

前ページ移動ボタン1501は、現在レイアウトテンプレート149に表示されている ページの1つ前のページをレイアウトテンプレート149に表示させるとき、クリックす る。全部で1ページしかないときに、前ページ移動ボタン1501をクリックすると、無 効が表示され、現在レイアウトテンプレート149に表示されているページが先頭ページ のときには、Disableが表示される。

【0158】

次ページ移動ボタン150Jは、現在レイアウトテンプレート149に表示されている ページの次のページをレイアウトテンプレート149に表示させるとき、クリックする。 全部で1ページしかないときに、次ページ移動ボタン150Jをクリックすると、無効が 表示され、現在レイアウトテンプレート149に表示されているページが終端ページのと きには、Disableが表示される。

【0159】

ページ移動スライダ150Kは、クリックすることにより、レイアウトテンプレート1 49に表示されるページを選択することができる。ページ移動スライダ150Kをクリッ<sup>10</sup> クすることにより、ページ移動スライダ150Kの横のページ数表示ラベル150Lに、( 例えば「1/3」のように)表示ページとトータルページとが表示される。 【0160】

Addボタン150Mは、クリックすることにより、ページを追加し、また、追加したページをレイアウトテンプレート149に表示させることができる。Addボタン150Mをクリックすることにより、現在レイアウトテンプレート149に表示されているページの次に、新しいページが追加される。

【0161】

Delボタン150Nは、クリックすることにより、現在レイアウトテンプレート149に 表示中のページ若しくはパッケージを削除することができる。レイアウトテンプレート1 <sup>20</sup> 49に表示中のページに画像がレイアウトされている場合に、Delボタン150Nをクリッ クすると、現在のレイアウト内容を破棄して良いか否かユーザに問い合わせるため、図1 4に示したのと同様のメッセージが表示される。そして、OKの場合(「Yes」ボタンがク リックされた場合)には、現在のレイアウト内容が削除される。なお、トータルページが 1ページしかない場合にDelボタン150Nをクリックすると、無効表示がなされる。 【0162】

All Delボタン150Pは、いつでも使用が可能である。ページに画像がレイアウトされている場合に、All Delボタン150Pをクリックすると、そのレイアウト内容を破棄して良いか否かユーザに問い合わせるため、図14に示したのと同様のメッセージが表示される。そして、OKの場合(「Yes」ボタンがクリックされた場合)には、そのレイアウト内容が削除される。なお、上記削除に際しては、現在のテンプレート若しくは現在のパッケージを空の状態にする。そして、削除後は、現在のページのページデフォルト回転モード、及びトリミングが設定される。

【0163】

オプション選択ボックス151では、「プリンタ・オプション」と「プリント・オプシ ョン」と「アフター・プリンティング」に関するオプション事項を設定することができる 。「プリンタ・オプション」に関しては、同一ジョブを複数のプリンタで分散して印刷す るという分散印刷を行う場合(メディア / プリンタ選択ボックス146で自動選択が指定 されている場合、システムがプリンタの状態に応じて、そのジョブの各ページ及び各コピ ー部に対して出力プリンタを自動的に割り当てるので、分散印刷が行われる可能性がある )、同一ページを同一プリンタで印刷するか否か、又は同一ジョブを同一プリンタで印刷 するか否か(分散印刷を禁止する否か)を設定することができる。同一プリンタで印刷す れば、全コピー数を通じて印刷画質が同一になる。

【0164】

「プリンタ・オプション」に関して、さらに、指定されたサイズの印刷メディアが指定 されたプリンタにセットされていなかった場合、指定サイズより大きいサイズの同一種の 用紙を用いて印刷して良いか否かを設定することができる。ここで「良い」と設定した場 合には、さらに、指定された用紙サイズの用紙枠も一緒に印刷するか否かを設定すること ができる。大きいサイズの用紙に印刷して「良い」と設定した場合、システムは、用紙の 無駄を無くすために、そのジョブの各ページを、その大きいサイズの用紙の端の方に寄っ 30

た位置に印刷するように、各ページの用紙上での印刷レイアウトを自動制御する。例えば 、そのジョブの指定サイズがA4であったところ、A4の用紙が無くて、その2倍のサイズのA 3の用紙に印刷するような場合、システムは、そのA3の用紙をその中央線で2等分した片側 のA4サイズ領域に、そのジョブのページを印刷する。

**[**0165**]** 

なお、上記のように指定サイズより大きいサイズの用紙に印刷する場合に関して、プリ ントサーバマシン2では、「ジョブ優先」と「用紙優先」のうちの一方の印刷方法を選択 的に設定することができるようになっている(これも、レイアウトエディタ13で設定で きるようにしてもよい)。プリントサーバマシン2に「ジョブ優先」が設定された場合に は、システムは、その印刷ジョブをできるだけ早くに終了させることを優先させるので、 或る印刷ジョブを指定サイズより大きいサイズの用紙に印刷し終わったときに、その大き いサイズ用紙には他のページを印刷できるだけの余白が空いていたとしても(例えば、A3 用紙の半分の領域にのみそのジョブの最後のページを印刷して、残り半分の領域が未印刷 で空いていたとしても)、その用紙を直ちに排紙して、その印刷ジョブを直ちに完了させ る。一方、プリントサーバマシン2に「用紙優先」が設定された場合には、システムは、 その用紙の無駄を無くすことを優先させるので、或る印刷ジョブを指定サイズより大きい サイズの用紙に印刷し終わったときに、その大きいサイズ用紙には他のページを印刷でき るだけの余白が空いていたならば(例えば、A3用紙の半分のA4領域にのみそのジョブの最 後のページを印刷して、残り半分のA4領域が未印刷で空いていたならば)、その余白に印 刷できる指定サイズをもった別の印刷ジョブが来るのを待って、その別の印刷ジョブのペ ージをその用紙の余白に印刷してから(例えば、A3用紙の残り半分のA4領域に、次の印刷 ジョブの最初のページを印刷してから)、その用紙を排紙する。

【0166】

また、「プリント・オプション」に関しては、各写真イメージのファイル名、各写真イ メージのトンボ、各写真イメージの外枠線、スタジオ名、クライアントマシン名、ジョブ ID、オペレータ名、顧客名、ページ内にレイアウトされた写真イメージファイル名のリ スト、印刷日付、自由コメントなどの補助的情報を印刷するか否かが設定できる(これら の補助情報を印刷すると、印刷物を顧客ごとに仕分けたりカットしたりというプリント後 の作業が容易になる)。なお、印刷する顧客名に関しては、予めシステムに登録してある 顧客名のリストをポップアップさせて、その中から、顧客名を選択することができる。 【0167】

また、「アフター・プリンティング」に関しては、プリンタでその印刷ジョブの実行が 完了した後において、図3に示したプリントサーバ34からサーバステータスモニタ14 にジョブ完了通知を返すか否か、及び、ユーザが削除又は変更するまでその印刷ジョブの データをプリントサーバマシン2内で消さずに残しておくか否かなどの、印刷完了後のオ プション動作が設定できる。原則として、プリントサーバマシン2は、ユーザから別途消 去命令が来るか、又は、所定の消去条件が成立しない限り、印刷ジョブデータを印刷完了 後も消さずに、プリントサーバマシン2内のディスクストレージに保存するようになって いる。上記「アフター・プリンティング」の設定で、印刷完了後に印刷ジョブを消すと設 定された場合にのみ、プリントサーバマシン2は、その印刷ジョブの印刷が完了した時点 で、その印刷ジョブのデータを直ちに消去する。

【0168】

なお、上記した印刷ジョブデータの消去に関して、プリントサーバマシン2では、保存 してある印刷ジョブデータを自動的に消去するための消去条件として、「空き容量」と「 期間」を設定することができるようになっている。「空き容量」が設定されると、その設 定値以下にまで、プリントサーバマシン2内のディスクストレージの空き容量が減ると、 プリントサーバマシン2は、保存してあった印刷ジョブデータを古い順に消去して、ディ スクストレージの空き容量を、上記設定値以上にまで回復させる。「期間」が設定される と、プリントサーバマシン2は、その設定値(例えば、7日間)に相当する期間だけ印刷 ジョブデータを保存するが、保存されていた期間がその設定値に達した時点で、その印刷

20

10

ジョブデータを自動的に消去する。

【0169】

ここで、オプション選択ボックス151について、図21により更に具体的に説明する。 。

【0170】

オプション選択ボックス151には、例えば図21に示す態様で、Printer Options (Cluster printing options)項目とPrint Options項目とを含むOptions項目、Page inform ationチェックボックス151A、Studio Nameチェックボックス151B、This Computer's Nameチェックボックス151C、Operator IDチェックボックス151D、Customer Name チェックボックス151E、Job IDチェックボックス151F、Printer Nameチェックボックス151G、Pageチェックボックス151H、Dateチェックボックス151I、Photo file listチェックボックス151J、Memoチェックボックス151K、メモテキスト151L、Customer Nameボタン151M、Customer Nameラベル151N、及びAfter printing項目 が設定されている。Printer Options項目には、Use same printer for sameチェックボックス151P、Pageラジオボタン151Q、Jobラジオボタン151R、Allow auto layout チェックボックス151S、及びPrint page borderチェックボックス151Tが設定されている。また、Print Options項目には、Photo informationチェックボックス151U、File nameチェックボックス151V、Crop marksチェックボックス151Y、及びEdge line Settingボタン151Zが設定されている。

【0171】

Options項目は、印刷ジョブのオプション設定を行うためのものであり、Printer Options (Cluster printing options)項目は、上記Options項目中の分散印刷のオプション設定を行うためのものであり、Print Options項目は、上記Options項目中の写真情報、ページ情報印刷のオプション設定を行うためのものである。

【0172】

Printer Options項目において、Use same printer for sameチェックボックス151P は、チェックすることにより、同一の印刷ジョブについては同一のプリンタで印刷が行わ れるよう設定するためのJobラジオボタン151Rが有効になる。なお、同一のページにつ いては同一のプリンタで印刷が行われるよう設定するためのPageラジオボタン151Qに ついては、デフォルトのボタンであるので、Use same printer for sameチェックボック ス151Pをチェックすると否とに関わりなく有効である。

30

10

20

【0173】

Allow auto layoutチェックボックス151Sは、チェックすることにより、印刷ジョブ が自動レイアウトの対象になる。このチェックにより、デフォルトのPrint page border チェックボックス151Tが有効になり、それによって用紙枠の印刷が実行される。 【0174】

Print Options項目において、Photo informationチェックボックス151Uは、デフォ ルトではチェックされてない状態であり、チェックすることにより各写真情報が各写真枠 内に印刷される。Photo informationチェックボックス151Uをチェックすることにより 40 、File nameチェックボックス151V、Crop marksチェックボックス151W、Edge line チェックボックス151Yが有効になる。

【0175】

File nameチェックボックス151Vは、デフォルトではチェックされた状態であり、ファイル名の印刷を行う機能を有する。

**[**0176**]** 

Crop marksチェックボックス151Wは、デフォルトではチェックされてない状態であ り、設定されているトンボを印刷する機能を有する。このトンボは、レイアウトテンプレ ート149にもプレビュー表示される。

**[**0177**]** 

Edge lineチェックボックス151Yは、デフォルトではチェックされてない状態であり 、設定されている画像枠の印刷を行う機能を有する。この画像枠も、レイアウトテンプレ ート149にプレビュー表示される。

【0178】

Crop marks Settingボタン151Xは、クリックすることにより、図22に示すような ダイアログが表示され、トンボ印刷の設定が行える。図22に示すダイアログには、Phot o radio Button171、Frame Radio Button172、Photo+Frame radio Button173が 備えられる。Photo radio Button171をクリックすることにより、写真に対してCrop m arksが印刷される。Frame Radio Button172をクリックすることにより、フレームに対 してCrop marksが印刷される。Photo+Frame radio Button173をクリックすることによ り、写真及びフレームに対してCrop marksが印刷される。

【0179】

なお、デフォルトでは、図22に示すように、長さaが2mm(maxで100mm)、長さbが1 mm(maxで100mm)、Line Widthが0.4pt(maxで28.3pt 約10mm)、colorがblack、Photor adio Button 1 7 1 はオフ、Frame Radio Button 1 7 2 はオン、Photo+Frame radio Butto n 1 7 3 はオフに夫々設定されている。また、図22で示したダイアログでは、inchラジ オボタン 1 7 5 ではなく、mmラジオボタン 1 7 4 が選択されている。

【0180】

図21において、Edge line Settingボタン151Zは、クリックすることにより、図2 3に示すようなダイアログが表示され、写真枠印刷の設定が行える。図23に示すダイア <sup>20</sup> ログには、Photo radio Button176、Frame Radio Button177、Photo+Frame radio Button178が備えられる。Photo radio Button176をクリックすることにより、写真 枠が写真の外側に印刷される。写真のエッジを中心に線を描くことは禁止される。Frame Radio Button177をクリックすることにより、フレームに対してEdge line が印刷され る。Photo+Frame radio Button178をクリックすることにより、写真及びフレームに対 してEdge line が印刷される。

【0181】

なお、デフォルトでは、図23に示すように、Line Widthが0.4pt (maxで28.3pt 約10mm)、colorがblack、Photo radio Button176はオフ、Frame Radio Button177はオン、Photo+Frame radio Button178はオフに夫々設定されている。

【0182】

図21において、Page information チェックボックス151Aは、デフォルトではチェックされてない状態であり、チェックすることにより、各ページ情報がページ情報枠内に印刷される。Page information チェックボックス151Aをチェックすることにより、Studio Name チェックボックス151B、This Computer's Name チェックボックス151C、Operator ID チェックボックス151D、Customer Name チェックボックス151E、Job ID チェックボックス151F、Printer Name チェックボックス1551G、Page チェックボックス151H、Date (Time) チェックボックス151I、Photo file list チェックボックス151J、及びMemo チェックボックス151Kが有効になる。

【0183】

40

30

10

Studio Nameチェックボックス151Bは、デフォルトではチェックされてない状態であり、チェックすることにより、例えばStudio Name:Studio1のように店舗名が印刷される

【0184】

This Computer's Nameチェックボックス151Cは、デフォルトではチェックされた状態であり、例えばComputer's Name: iMac1のようにクライアントコンピュータ名が印刷される。

【0185】

Operator IDチェックボックス151Dは、デフォルトではチェックされた状態であり、 例えばOperator ID:T. Honda のようにオペレータIDが印刷される。

(31)

[0186]

Customer Nameチェックボックス151Eは、デフォルトではチェックされてない状態で あり、チェックすることにより、例えばCustomer Name : Shimadaのように顧客名が印刷 される。

【 0 1 8 7 】

Job IDチェックボックス151Fは、デフォルトではチェックされた状態であり、例えばJob ID:000160 のようにジョブIDが印刷される。

【0188】

Printer Nameチェックボックス151Gは、デフォルトではチェックされてない状態で あり、チェックすることにより、例えばPrinter:#1 Upperのように印刷プリンタ名が印 10 刷される。

【0189】

Pageチェックボックス151Hは、デフォルトではチェックされてない状態であり、チェックすることにより、例えばPage:1/3のようにページ番号が印刷される。

【0190】

Dateチェックボックス151Iは、デフォルトではチェックされてない状態であり、チェックすることにより、例えばPrint Time:2000-09-28-16-31-19のようにレンダリング 開始時間が印刷される。

【0191】

Photo file listチェックボックス151Jは、デフォルトではチェックされてない状態 20 であり、チェックすることにより、例えばFile Name : Dscf0071.jpg, Dscf0072.jpg, D scf0073.jpgのようにページ内にレイアウトされたファイル名リストを印刷する。

【0192】

Memoチェックボックス151Kは、デフォルトではチェックされてない状態であり、チェックすることにより、例えばMemo: "Test printing"のように入力されたメモを印刷する。なお、入力最大文字数は250(Byte)である。

【0193】

Customer Nameボタン151Mの横には、現在の顧客名が表示される。Customer Nameボ タン151Mは、クリックすることにより、図24に示すような、Customer Nameエディト ボックス179、Customer Nameリストボックス180、Addボタン181、Deleteボタン 182、OKボタン183、Blankボタン184等を備えるダイアログが表示され、顧客名 の選択・編集を行うことが可能になる。

[0194]

Customer Nameリストボックス180では、文字を入力することにより動作を開始し、 前方一致で一致した項目が表示される。ここでは、Customer Nameリストボックス180 への入力最大文字数は31(Byte)に設定されており、登録されている顧客の名前が表示 される。このリストボックス180上に表示されるリストは、アルファベット順にソート される。

【0195】

Addボタン181は、クリックすることにより、エディトボックス179内の文字列が 40 上記リストボックス180内のリストに追加され、選択状態になる。Addボタン181を クリックしたとき、エディトボックス179内の文字列が上記リストボックス180内に 登録済みの場合には、その文字列が選択状態になる。

【0196】

Deleteボタン182は、クリックすることにより、エディトボックス179内の文字列 がリストボックス180から削除され、且つエディトボックス179がクリアされる。 【0197】

OKボタン183は、クリックすることにより、エディトボックス179内の文字列を顧客IDとして図24で示したダイアログを閉じる。OKボタン183のクリックと、上記文字列の上記リストボックス180内への追加とは、直接的な関連はない。なお、上記エディ

トボックス179内に文字列が無い場合には、OKボタン183をクリックしても上記エデ ィトボックス179や上記リストボックス180には変化は生じない。 [0198]

Blankボタン184は、クリックすることにより、顧客IDをブランクとして図24で示 したダイアログを閉じる。

[0199]

図21において、After printing (option)項目は、印刷された後のオプション設定を 行うためのものであり、Notifyチェックボックス185、Keep printing data in server チェックボックス186を備える。Notifyチェックボックス185は、デフォルトではチ ェックされてない状態であり、チェックすることにより、所定の印刷ジョブの印刷が終了 したときに、ステータス表示アプリケーションから印刷終了メッセージが表示される。  $\begin{bmatrix} 0 & 2 & 0 & 0 \end{bmatrix}$ 

Keep printing data in serverチェックボックス186は、デフォルトではチェックさ れてない状態であり、チェックすることにより、対応する印刷ジョブをユーザが削除する か、対応する印刷ジョブの設定が変更されるまでの間、Pause状態で印刷ジョブリストに 登録される。

[0201]

図8において、プリント命令ボックス152では、作業対象の印刷ジョブについて、印 刷コピー数と印刷優先度とを指定して、印刷実行を要求することができる。印刷実行が要 求されると、レイアウトエディタ13は、今編集していた印刷ジョブについて印刷ジョブ データを作成して、それを図3に示したプリントサーバマシン2のファイル転送サーバ3 1に送る。印刷ジョブデータには、既に説明したように、ジョブスクリプトと、そのジョ ブに含まれる全印刷ページのレイアウトスクリプトと、それらの印刷ページのレイアウト テンプレートの写真枠にはめ込まれた全てのと、それらの写真イメージに対して設定され たワークICCプロファイルとが含まれている。なお、この印刷ジョブデータに含まれる写 真イメージファイルは、元の写真イメージファイルではなく、レイアウトテンプレートの 写真枠にはめ込まれたときの寸法や方向に関する調整を受けた写真イメージのファイルで ある。

#### [0202]

30 ここで、プリント命令ボックス152について、図21により更に具体的に説明する。 [0203]

プリント命令ボックス152には、例えば図21に示す態様で、copiesエディトボック ス152A、priorityポップアップボタン152B、及び印刷(print)ボタン152Cが設 定されている。

[0204]

copiesエディトボックス152Aでは、上下方向に設定された一対のボタンのどちらか をクリックすることにより、作業対象の印刷ジョブについて印刷枚数を指定することがで きる。

[0205]

40 priorityポップアップボタン152Bは、上方向又は下方向にクリックすることにより 作業対象の印刷ジョブについて優先度が指定される。優先度には、最も優先度の高いNo wから、最も優先度の低いWaitまで、間にHigh、Normal、Lowの3段階が含まれており、合 計で5段階設定されている。

[0206]

印刷ボタン152Cは、クリックすることにより、プリントサーバマシン2に対し、印 刷に必要な画像ファイル、レイアウト情報ファイル、JOBファイル、カラープロファイル 、レイアウトイメージサムネイルが転送される。画像が1枚もレイアウトされてない場合 には、印刷ボタン152Cは無効であり、作業対象である印刷ジョブの印刷は行えず、ま た、画像が1枚もレイアウトされてないページがある場合には、そのページは印刷されな い。また、同一画像ファイルについては、1ファイルのみプリントサーバマシン2に転送 10

20

される。また、ユーザ等に印刷権限が無い場合には、例えば図25に示すようなメッセー ジを表示し、印刷は行われない。また、メディア/プリンタ選択ボックス146で選択さ れた用紙サイズ、及び用紙タイプに一致する印刷用紙がプリンタ3A、3Bのカセットに無 い場合には、例えば図26に示すようなメッセージを表示する。図26において、Yesボ タン187をクリックすれば印刷が行われ、Noボタン188をクリックすれば印刷は行わ れない。

[0207]

印刷中には、例えば図27に示すようなプログレスバー表示ダイアログが出力される。 印刷を中止したいときには、図27のStopボタン189をクリックする。なお、印刷終了 10 後は、図21で示したCopiesエディトボックス152Aの設定を「1」に、priorityポップ アップボタン152Bの設定を「Normal」に夫々戻すと共に、Keep printing data in ser verチェックボックス186のチェックを解除する。

[0208]

以上で、1つの印刷ジョブの印刷レイアウト編集作業が終わる。その後、続けて、別の 印刷ジョブの印刷レイアウト編集作業に入ることができる。

[0209]

再び、図3及び図4を参照する。

[0210]

プリントサーバマシン2では、クライアントシステム5のレイアウトエディタ13から 20 送出された印刷ジョブデータを、ファイル転送サーバ31が受け取ってジョブフォルダ3 3に格納し、そして、ジョブフォルダ33内の印刷ジョブデータを、プリントサーバ34 が読み込む。プリントサーバ34は、その印刷ジョブデータに基づいて、その印刷ジョブ を構成する全印刷ページの印刷イメージデータを作成する。そのとき、プリントサーバ3 4は、各写真イメージのワークICCプロファイルと、出力プリンタと出力メディアとの組 み合わせに対応するプリンタICCプロファイルとを用いてパセプチャル・カラーマッチン グを行うことで、その写真イメージのワークカラースペースでのカラーに最大限近似した カラーがプリントアウトで再現されるように、印刷イメージデータ内のその写真イメージ データを調整する。そして、プリントサーバ34は、作成した各印刷ページの印刷イメー ジデータを、出力プリンタのプリンタドライバ35A又は35Bへ送る。それにより、そ のプリンタで印刷が行われる。

**[**0211**]** 

出力プリンタの選択に関し、プリントサーバ34は、上述の図8に示したレイアウト・ エディタ・メイン・ウィンドウ140のメディア/プリンタ選択ボックス146での設定 と、オプション選択ボックス151での「プリンタ・オプション」の設定(これらの設定 は、ジョブスクリプトに記述されている)とに基づいて、次のように制御する。すなわち 、メディア/プリンタ選択ボックス146で特定のプリンタが指定されていた場合には、 プリントサーバ34は、その指定されたプリンタのみを出力プリンタとする。一方、メデ ィア/プリンタ選択ボックス146でプリンタ指定について「自動選択」が設定されてい た場合には、プリントサーバ34は、時々のプリンタの状態に応じて、出力プリンタを自 由に選択する。また、分散印刷を行う場合であっても、オプション選択ボックス151の 前述の「プリンタ・オプション」で同一ページ又は同一ジョブは同一プリンタで印刷する という設定がなされていた場合には、プリントサーバ34は、同一ページ又は同一ジョブ について全印刷コピー数を通じて、同一のプリンタを出力プリンタとして選択する。  $\begin{bmatrix} 0 & 2 & 1 & 2 \end{bmatrix}$ 

プリントサーバ34は、既に述べたように、各印刷ジョブの実行状態やプリンタ3A、 3Bのステータスを把握して、プリント情報データベース36に記録する。プリント情報 データベース36では、そのスタジオのユーザの情報も記録されている。 [0213]

クライアントシステム5のステータスモニタ14は、予めユーザ設定された時間間隔( 例えば、10分など)でプリントサーバマシン2に対して、各印刷ジョブの実行の完了や 50

、プリンタ3A、3Bで発生したエラーの情報を要求する。この要求に応えて、プリントサ ーバマシン2内のプリントサーバ34が、プリント情報データベース36から、未だクラ イアントシステム5に送っていない新しい印刷ジョブ実行完了やプリンタエラーの履歴情 報を読み出して、ファイル転送サーバ31経由でクライアントシステム5のステータスモ ニタ14に送り、そして、ステータスモニタ14はその情報をクライアントシステム5の モニタに表示する。

(35)

【0214】

クライアントシステム 5 のWWWブラウザ17 により、プリント情報データベース 3 6 内 の印刷ジョブの実行履歴やプリンタ 3 A、 3 Bのステータスやユーザ情報は何時でも参照す ることができる。また、そのスタジオの管理者は、WWWブラウザ17を用いて、プリント 情報データベース 3 6 に新たなユーザを登録することもできる。

【0215】

また、プリントサーバマシン2のログアップローダ38を「留守番モード」に設定して おけば、ユーザが外出していても、プリンタ3A、3Bのエラーなどの異常が発生すると、 センタサーバマシン8から実質的に実時間で、その旨の電子メールがユーザのメールアド レス93へ送信される。センタサーバマシン8のセンタデータベース84で管理されてい る各種の情報も、クライアントシステム5のWWWブラウザ17により、何時でも参照する ことができる。

【0216】

図 2 8 は、プリンタICCプロファイルを更新するためのセンタサーバマシン 8 とプリン <sup>20</sup> トサーバマシン 2 の機能的構成を示している。

【0217】

図28に示すように、センタサーバマシン8は、全フォトスタジオにそれぞれ設備され た全プリンタのプリンタICCプロファイルを格納したプリンタICCプロファイルデータベー ス330を有している。そこには、各プリンタごとに、使用可能な複数種類の印刷メディ アにそれぞれ対応した複数のプリンタICCプロファイルが格納されている。各プリンタの プリンタICCプロファイルは、各プリンタの機械番号と関連付けられている。各スタジオ のスタジオシステム1が設置されたときに、プリントサーバマシン2は、ICCプロファウ ルダウンロード処理333を行う。ICCプロファウルダウンロード処理333は、そのス タジオのプリンタ3A、3Bの機械番号をセンタサーバマシン8に伝えて、センタサーバマ シン8からそのプリンタ3A、3Bの機械番号をセンタサーバマシン8に伝えて、センタサーバマ シン8からそのプリンタ3A、3BのプリンタICCプロファイルをダウンロードし、所定の フォルダ39にそのダウンロードしたプリンタICCプロファイルを格納する。その後、印 刷イメージが作成されるとき、そのフォルダ39に格納されたプリンタICCプロファイル がカラーマッチングに利用される。

【0218】

プリンタ3A、3Bの経時変化を調べるために、ユーザは随時に又は定期的に、プリント サーバマシン2にインストールされてるテストパターン印刷処理334を実行することが できる。テストパターン印刷処理334は、センタサーバマシン8から所定のテストパタ ーンのイメージデータをダウンロードする。ダウンロードされたテストパターンのイメー ジデータには、そのテストパターンイメージデータのカラースペースを表したICCプロフ ァイルも添付されている。テストパターン印刷処理334は、調査対象のプリンタ3A又 は3Bと印刷メディアとの組合わせに対応したプリンタICCプロファイルをフォルダ39か ら読み込み、そのプリンタICCプロファイルとテストパターンイメージデータのICCプロフ ァイルとを用いたパセプチャル・カラーマッチングを行って、そのテストパターンイメー ジデータを調整し、そして、その調整されたテストパターンイメージデータを用いて調査 対象のプリンタ3A又は3Bにテストパターンを印刷させる。

【0219】

その結果得られたテストパターンのプリントアウト336は、例えば郵送によりスタジ オからセンタへ送られる。センタでは、そのテストパターンプリントアウト336の測色 が行われ、その測色結果に基づいて、調査対象のプリンタ3A又は3Bの現在のカラースペ 10

ースを表した新しいプリンタICCプロファイルが作成され、その新しいプリンタICCプロファイルがセンタサーバマシン8に入力される。センタサーバマシン8では、プリンタICCプロファイルデータベース330内の調査対象のプリンタ3A又は3BのプリンタICCプロファイルが、その新しいプリンタICCプロファイルに更新される。その後、プリントサーバマシン2は、調査対象のプリンタ3A又は3Bの新しいプリンタICCプロファイルをセンタサーバマシン8からダウンロードし、そして、フォルダ39内の調査対象のプリンタ3A又は3BのプリンタICCプロファイルを、そのダウンロードされた新しいプリンタICCプロファイルに更新する。以後、プリンタサーバマシン2は、その新しいプリンタICCプロファイルを利用することができる。

[0220]

10

20

30

なお、テストパターンのプリントアウト336をセンタに送る方法として、次のような 電子的な方法を用いることもできる。

【0221】

すなわち、図28に示すように、フォトスタジオのユーザは、テストパターンのプリン トアウト336と、予め用意されているテストパターンマスタシート337とを、イメー ジスキャナ338の原稿台に並べて置いて、そのテストパターンのプリントアウト336 とマスタシート337をイメージスキャナ338に一回のイメージスキャニング動作で読 み取らせる。ここで、テストパターンマスタシート337とは、テストパターンが正しい カラーで印刷されているシートであり、予め各フォトスタジオに配布されているものであ る。イメージスキャナ338から出力されたプリントアウト336とマスタシート337 の読取イメージデータは、プリントサーバマシン2に取り込まれ、読取イメージデータア ップロード処理335によって、センタサーバマシン8ヘアップロードされる。センタサ ーバマシン8では、ICCプロファイル更新処理332が、そのアップロードされた読取イ メージデータから、テストパターンのプリントアウト336とマスタシート337と間の カラーの違いを検出し、その検出結果に基づいて、調査対象のプリンタ3A又は3Bの現在 のカラースペースを表した新しいプリンタICCプロファイルを作成し、プリンタICCプロフ ァイルデータベース330内の対応するプリンタICCプロファイルを更新する。 【0222】

以上、本発明の実施形態を説明したが、これは本発明の説明のための例示であり、この 実施形態のみに本発明の範囲を限定する趣旨ではない。従って、本発明は、その要旨を逸 脱することなく、他の様々な形態で実施することが可能である。

【 0 2 2 3 】

上述した実施形態では、写真を編集して印刷ジョブを作る機能と、印刷ジョブをプリン タに送りプリント情報を管理する機能とを、クライアントマシンとプリントサーバマシン という別個のコンピュータマシンが分担しているが、このように機能を分担したマシンの 構成は例示であって、別のマシン構成によっても本発明を実施することができる。例えば 、一つのコンピュータマシンが、上記の機能の全部を行うようにすることもできる。プリ ンタが、上記の機能の一部を分担することもできる。或いは、もっと多くのコンピュータ マシンによって、上記の機能を細分し分担することもできる。

【図面の簡単な説明】

40

【0224】 【図1】プリンタとモニタのガマットの模式的に例示した図。

【図2】本発明の一実施形態の全体構成を示すブロック図。

【図3】フォトスタジオシステム1のクライアントマシン5A、5Bとプリントサーバマシン2の構成、機能及び動作を示したブロック図。

【図4】プリントサーバマシン2とセンタサーバマシンの8の構成、機能及び動作を示したブロック図。

【図5】特別フォトレタッチャ11のレタッチャ・メイン・ウィンドウ110を示す図。 【図6】特別フォトレタッチャ11の「カラー・プロファイル・セットアップ」ダイアロ グボックス130を示す図。 (37)

【図7】特別フォトレタッチャ11によるワークICCプロファイルの設定と、そのワークI CCプロファイルを用いたカラーマッチングの処理の流れを示したフローチャート。 【図8】レイアウトエディタ13のレイアウト・エディタ・メイン・ウィンドウ140を 示す図。 【図9】図8に記載のレイアウト・エディタ・メイン・ウィンドウ140の具体例の1つ を示す図。 【図10】図8に記載のレイアウト・エディタ・メイン・ウィンドウ140の具体例の1 つを示す図。 【図11】図8に記載のレイアウト・エディタ・メイン・ウィンドウ140の具体例の1 10 つを示す図。 【図12】レイアウトエディタ13の「プレフェレンス」ダイアログボックス160を示 す図。 【図13】図10に記載のメディア/プリンタ選択ボックス146、レイアウト選択ボッ クス147、レイアウト表示ボックス148、及びはめ込み方法/ページ設定ボックス1 50を含む表示領域の拡大図。 【図14】テンプレートモードとフリーモードとの間で行われるモード切替時に、レイア ウト表示ボックス148に表示されるメッセージを示す図。 【図15】レイアウト表示ボックス148におけるパッケージ時の画面表示を示す図。 【図16】プリントサーバマシン2上のテンプレート情報が変更された場合に、レイアウ 20 ト表示ボックス148に表示されるメッセージを示す図。 【図17】ブラウズボタン147Eをクリックしたとき表示されるダイアログを示す図。 【図18】テンプレートの選択、及び並び替えを確定するに際して表示されるダイアログ を示す図。 【図19】テンプレートモードからフリーモードに切替えられた場合のレイアウト選択ボ ックス147、及びレイアウト表示ボックス148の状態を示す図。 【図20】ドロップされた画像に解像度情報が含まれてない場合に表示されるメッセージ を示す図。 【図21】図11に記載のオプション選択ボックス151、及びプリント命令ボックス1 52 を含む表示領域の拡大図。 30 【図22】トンボ印刷の設定に際して表示されるダイアログを示す図。 【図23】写真枠印刷の設定に際して表示されるダイアログを示す図。 【図24】顧客名の選択・編集を行うに際して表示されるダイアログを示す図。 【図25】ユーザ等に印刷権限が無い場合に表示されるメッセージを示す図。 【図26】メディア/プリンタ選択ボックス146で選択された用紙サイズ、及び用紙タ イプに一致する印刷用紙がプリンタ3A、3Bのカセットに無い場合に表示されるメッセー ジを示す図。 【図27】印刷中に出力されるプログレスバー表示ダイアログを示す図。 【図28】プリンタICCプロファイルを更新するためのセンタサーバマシン8とプリント サーバマシン2の機能的構成を示すブロック図。 40 【符号の説明】 [0225] フォトスタジオシステム 1 2 プリントサーバマシン 3 プリンタ 4 LAN クライアントシステム 5 5A、5B クライアントマシン デジタルカメラ 6 7 インターネット 50

センタサーバマシン 8

10

20

30

40

(38)

9 ディーラマシン 1 1 特別フォトレタッチャ 写真フォルダ 12 13 レイアウトエディタ 14 ステータスモニタ 15 一般フォトレタッチャ 16 画像転送ドライバ 17 WWWブラウザ ファイル転送サーバ 3 1 テンプレートライブラリフォルダ 32 33 ジョブフォルダ 34 プリントサーバ 35 プリンタドライバ 3 6 プリント情報データベース プリント情報サーバ 37 38 ログアップローダ 39 プリンタICCプロファイル用のフォルダ アップロードサーバ 8 1 8 2 WWWサーバ 83 電子メーラ センタデータベース 84 92 WWWブラウザ 93 ユーザメールアドレス 110 レタッチャ・メイン・ウィンドウ 130 「カラー・プロファイル・セッティング」ダイアログボックス 140 レイアウト・エディタ・メイン・ウィンドウ 146 メディア / プリンタ選択ボックス 147 レイアウト選択ボックス 148 レイアウト表示ボックス 149 レイアウトテンプレート はめ込み方法 / ページ設定ボックス 150 151 オプション選択ボックス 152 プリント命令ボックス 「プレフェレンス」ダイアログボックス 160 170 プリンタ・ステータス・ウィンドウ 180 ジョブリストページ 190 ジョブ制御ページ 200 プリンタステータスページ 2 1 0 用紙ステータスページ ユーザ情報ページ 220 250 印刷メディア使用履歴ページ スタジオリストページ 260 270 アップロード履歴ページ 300 人の目が感知するガマットの例 プリンタのガマットの例 3 0 1 302 ディスプレイモニタのガマットの例 330 プリンタICCプロファイルデータベース 3 3 1 テストパターンのイメージデータ 332 ICCプロファイル更新処理 333 ICCプロファイルダウンロード処理

334 テストパターン印刷処理
335 読取イメージアップロード処理
336 テストパターンのプリントアウト
337 テストパターンマスタシート
338 イメージスキャナ

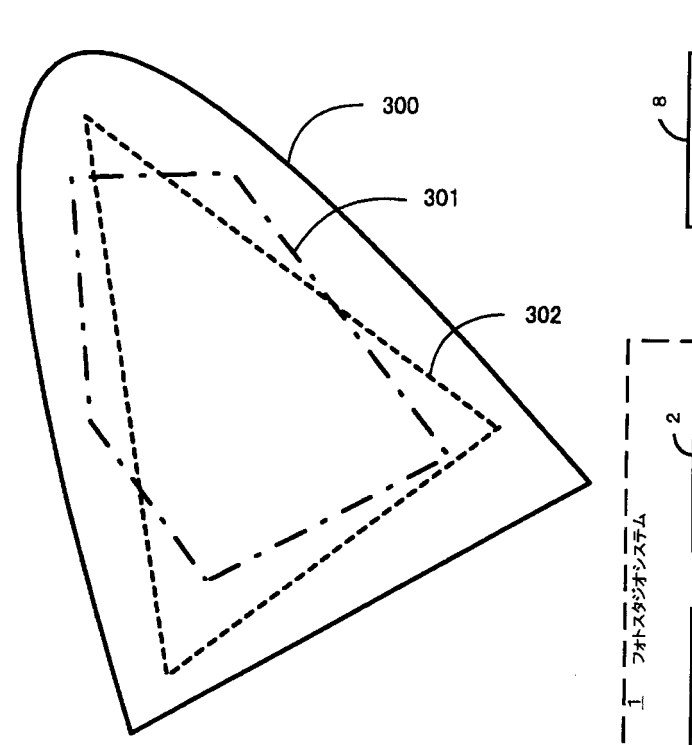

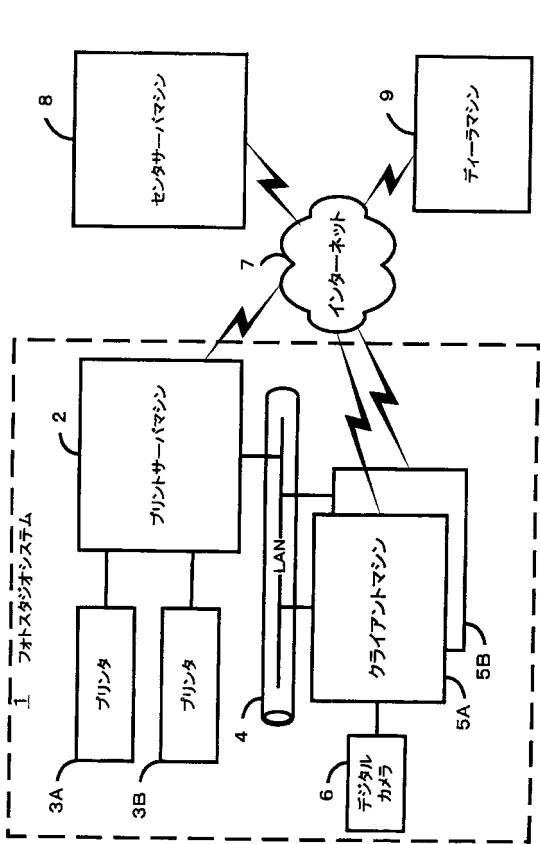

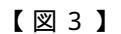

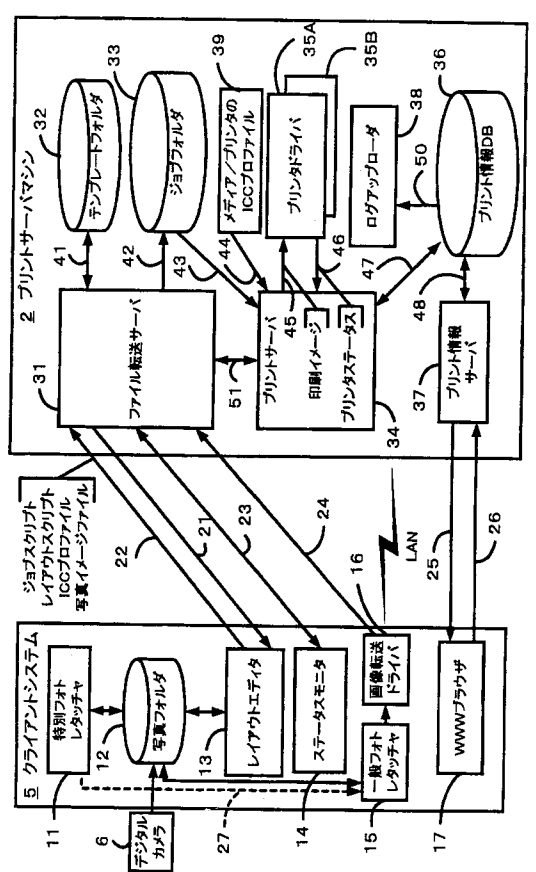

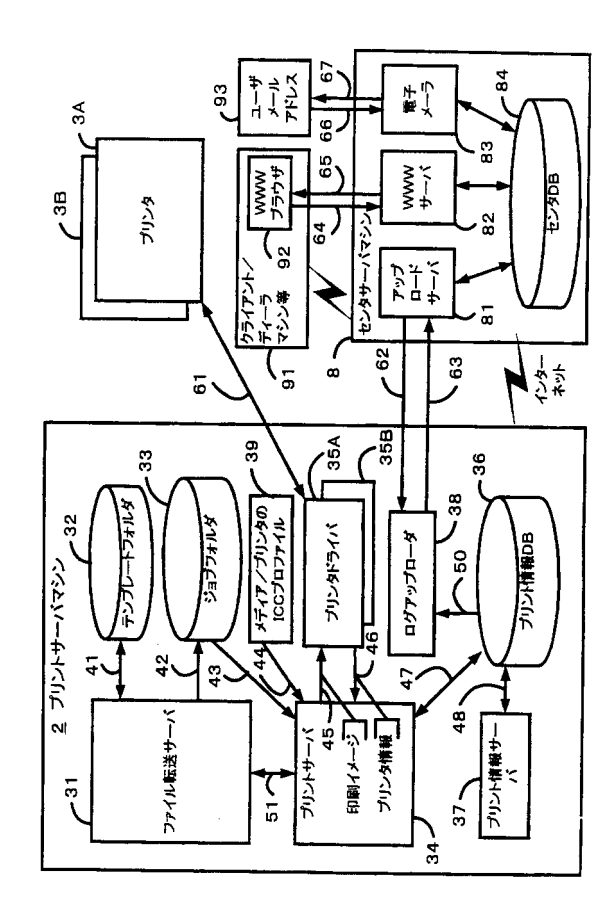

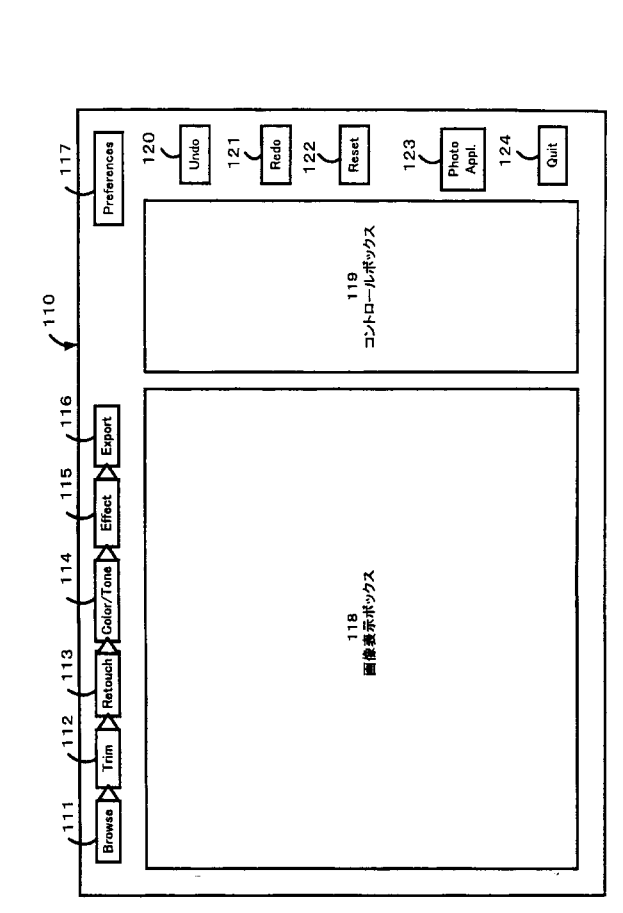

【図6】

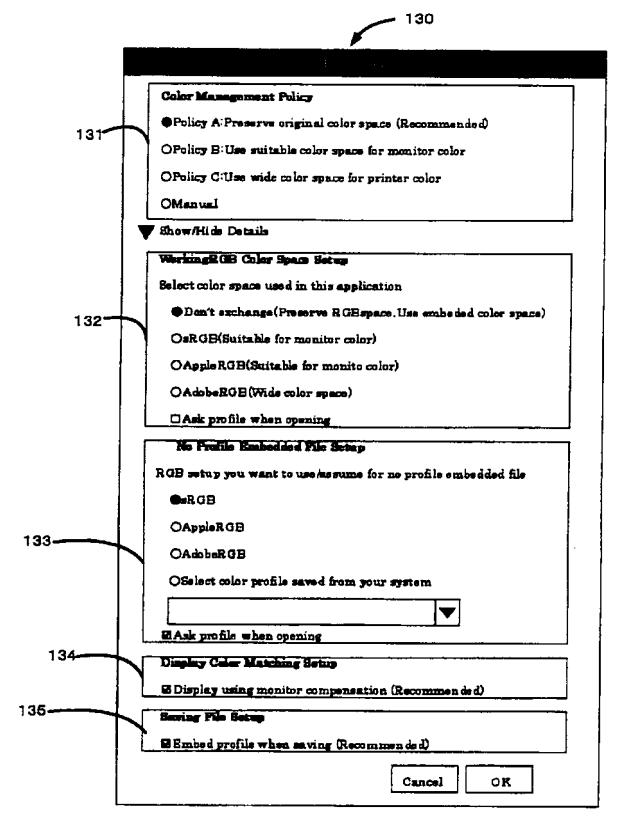

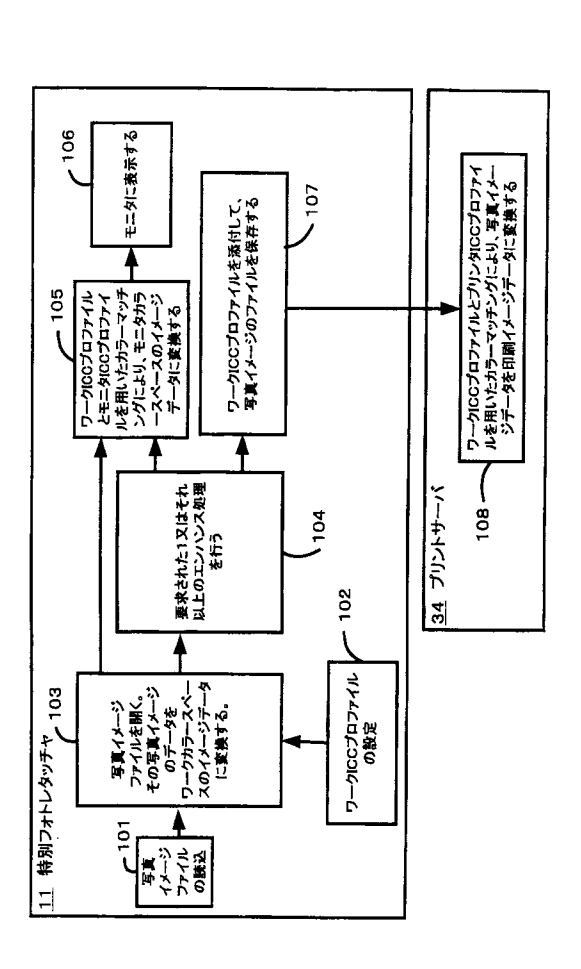

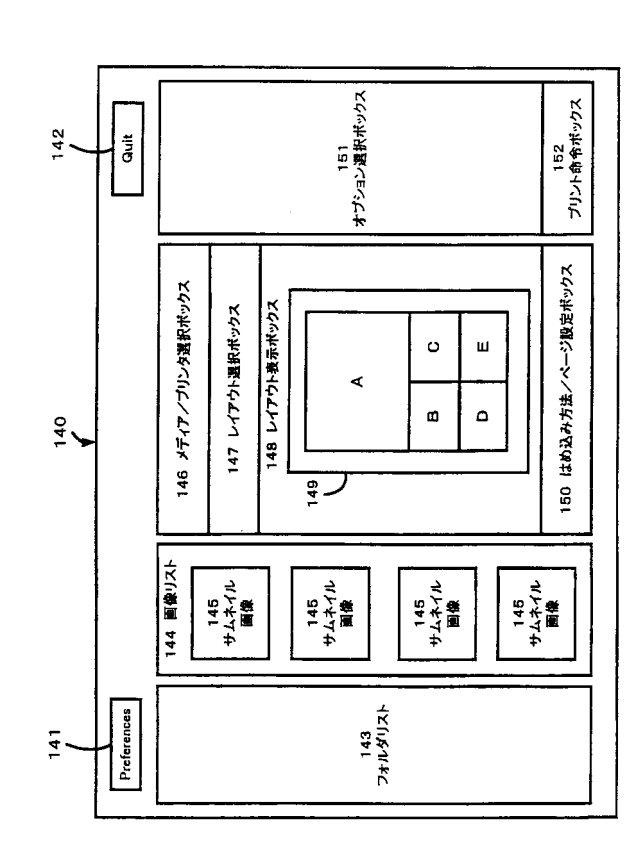

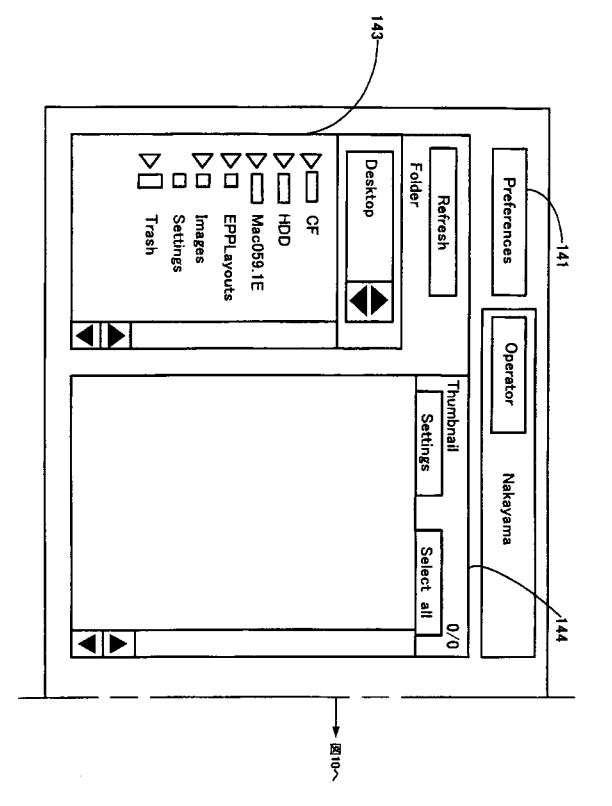

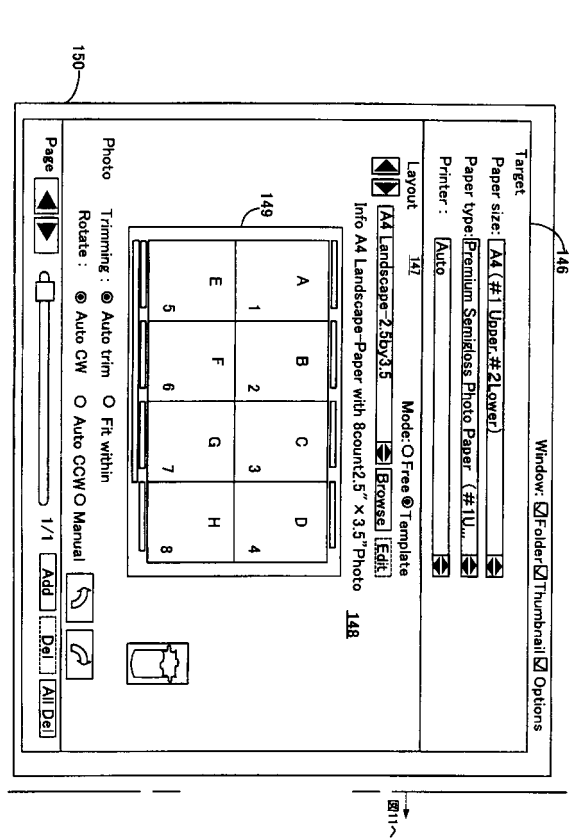

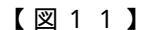

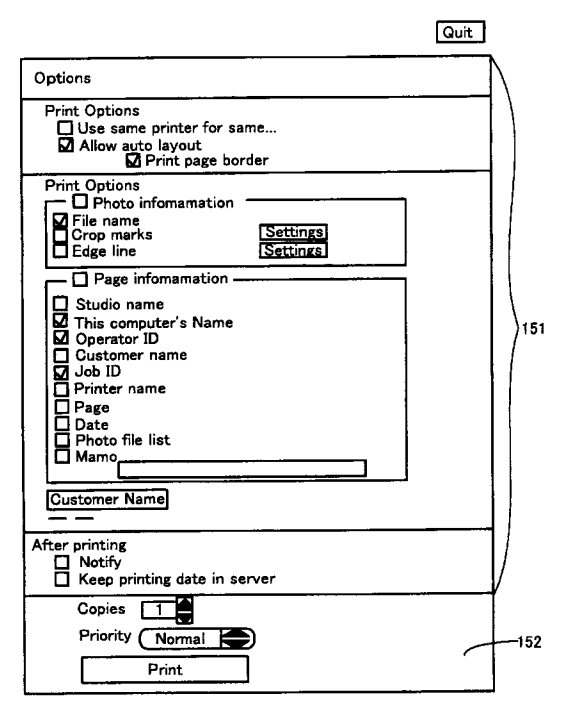

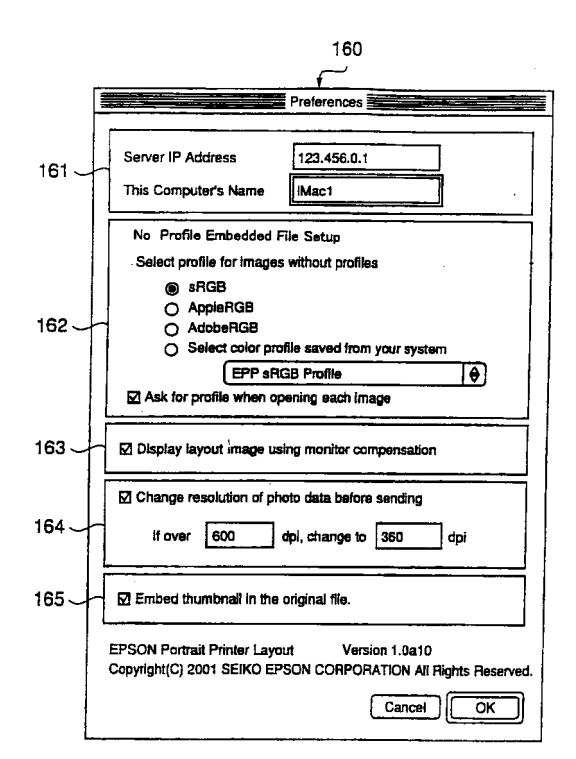

## 【図13】

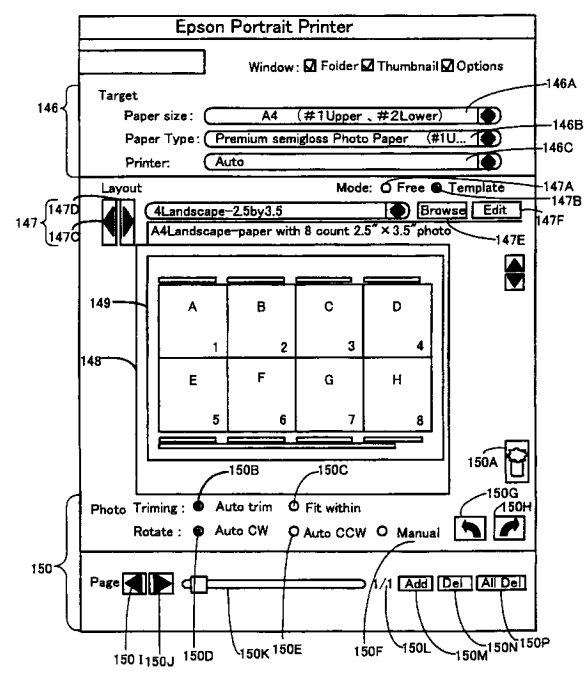

#### 【図14】

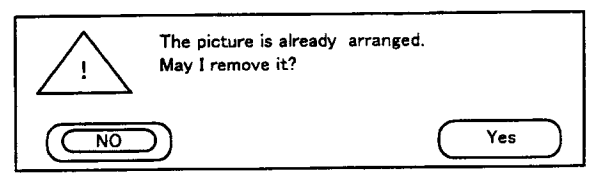

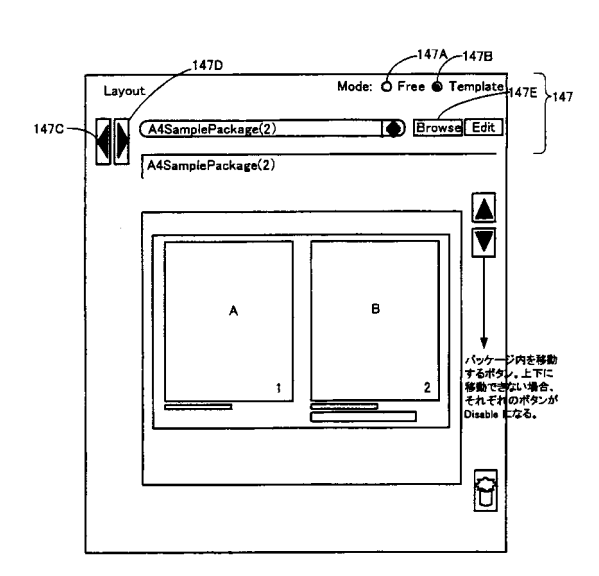

#### 【図16】

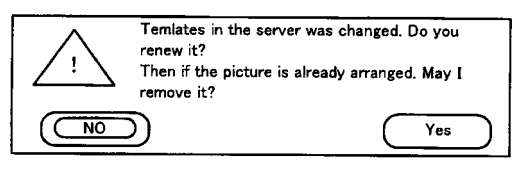

【図17】

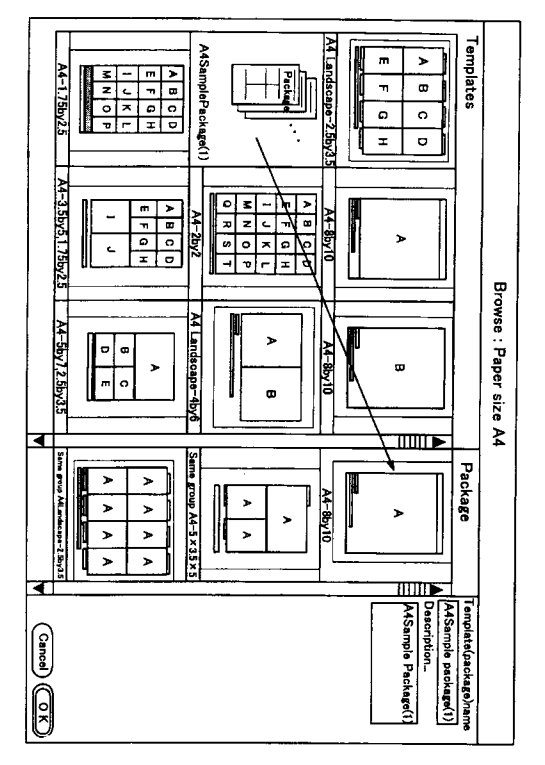

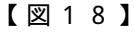

(43)

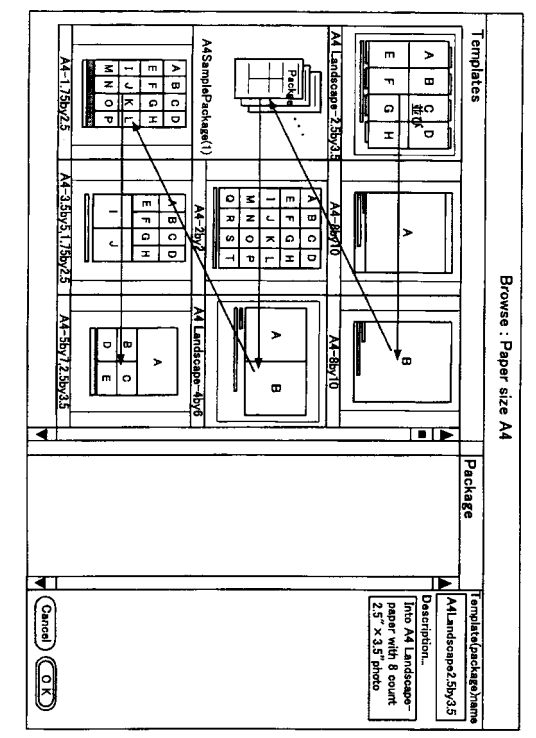

## 【図19】

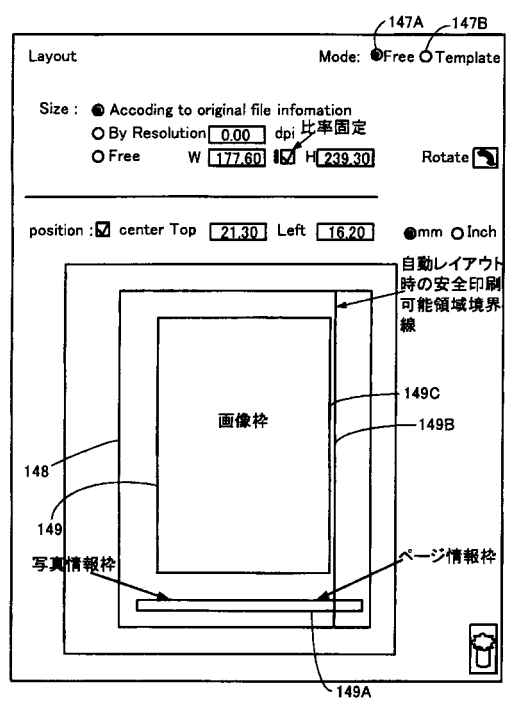

## 【図20】

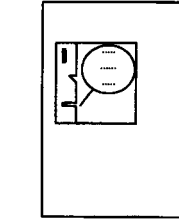

Exceeding the printable area, setting was moved to resolution mode.

Сок

【図21】

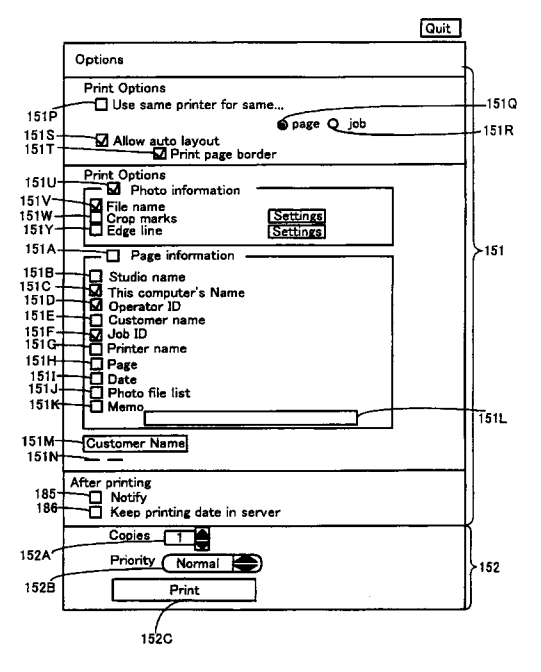

【図22】

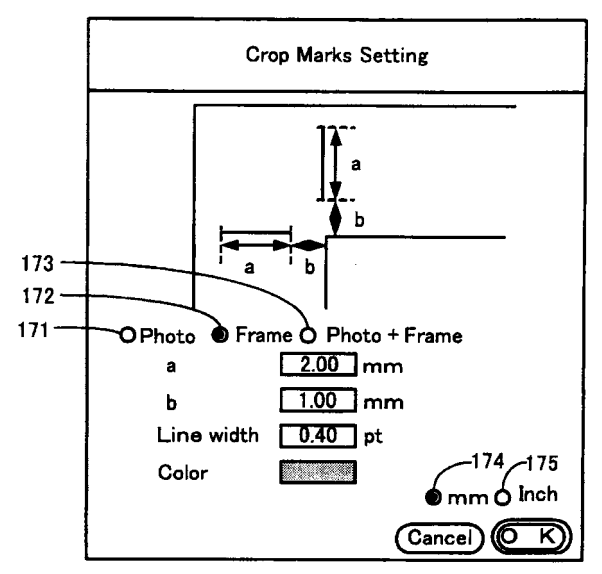

【図23】

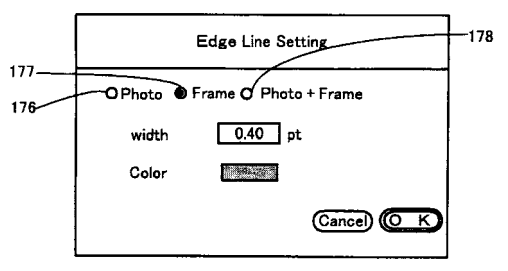

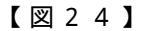

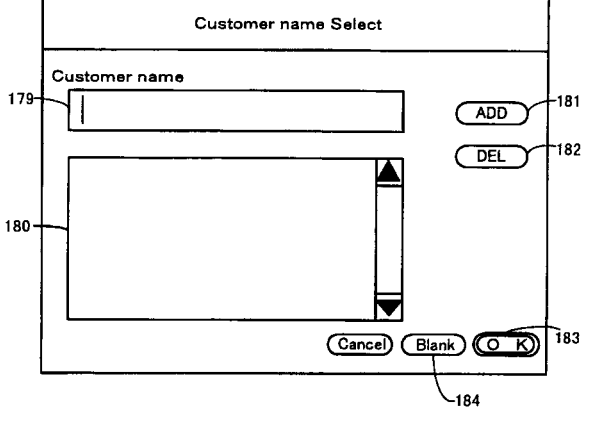

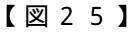

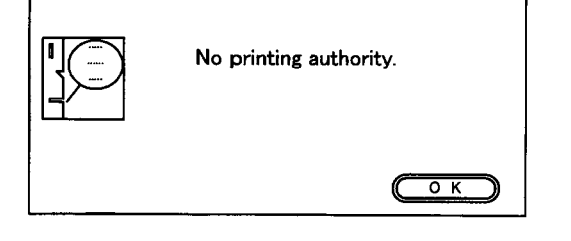

【図26】

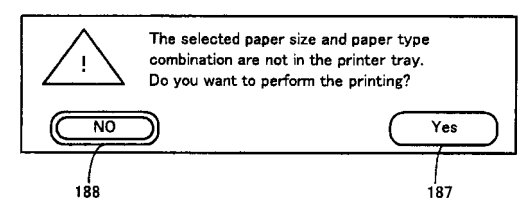

【図27】

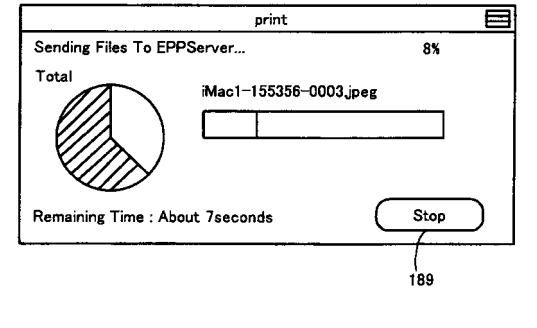

【図28】

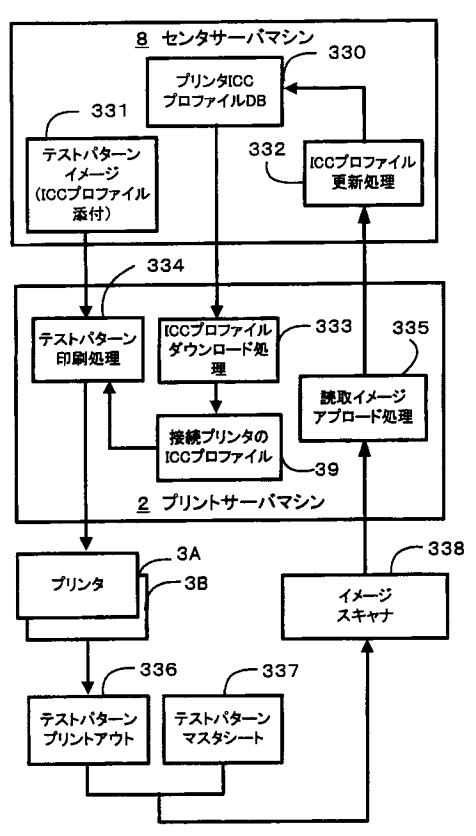

フロントページの続き

審査官仲間晃

(56)参考文献 特開2001-313760(JP,A) 特開平10-098579(JP,A)

(58)調査した分野(Int.Cl., DB名)

H 0 4 N 1 / 3 8 7 G 0 6 F 3 / 1 2